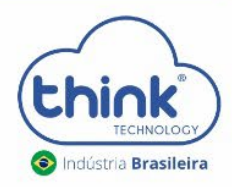

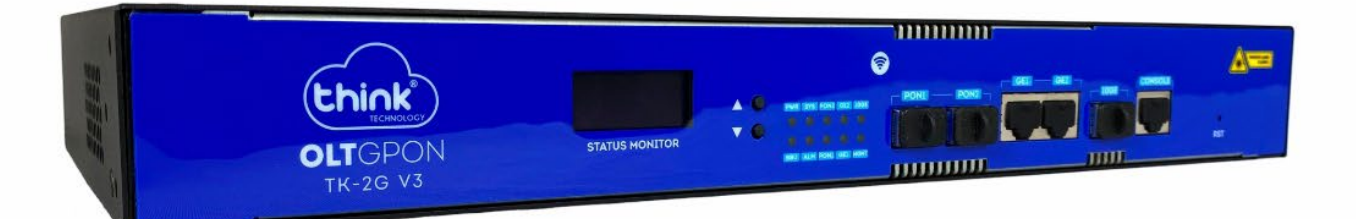

# **Manual do Usuário** OLTs GPON V3 - 1, 2, 4 E 8 PORTAS

manual\_olt\_gpon\_v3\_rev00

# Índice

| 1 Cc | onfiguração Inicial                                                                   | 5    |
|------|---------------------------------------------------------------------------------------|------|
| 1.:  | 1 Gerenciamento "out-of-band"                                                         | 5    |
| 1.2  | 2 Gerenciamento "in-band" (conectado à porta Gigabit Ethernet)                        | 5    |
| 2 Co | onfiguração básica de serviço                                                         | 6    |
| 2.2  | 1 Rede de serviços FTTH                                                               | 6    |
| 2.2  | 2 Configuração de serviços em modo discreto ("non-profile", linha de comando)         | 6    |
|      | 2.2.1 Planejamento e processo de configuração                                         | 7    |
|      | 2.2.2 Configuração de VLAN global na OLT                                              | 8    |
|      | 2.2.3 Configuração de VLAN de serviço na porta GE da OLT                              | 8    |
|      | 2.2.4 Configuração do perfil DBA                                                      | . 10 |
|      | 2.2.5 Configuração TCONT                                                              | . 10 |
|      | 2.2.6 Configuração do conjunto de recursos da porta da ONT                            | . 11 |
|      | 2.2.7 Verificação do status de registro da ONT                                        | . 11 |
|      | 2.2.8 Configuração de serviço para ONT bridge (SFU)                                   | . 11 |
|      | 2.2.9 Configuração de serviço para ONT "roteada" (gateway, HGU)                       | . 12 |
| 2.3  | 3 Configuração de serviço multicast discreto na OLT ("non-profile", linha de comando) | . 13 |
|      | 2.3.1 Planejamento e processo de configuração                                         | . 13 |
|      | 2.3.2 Configuração de VLAN de serviço global na OLT                                   | . 14 |
|      | 2.3.3 Serviço VLAN na porta GE                                                        | . 14 |
|      | 2.3.4 Configuração do perfil DBA                                                      | . 15 |
|      | 2.3.5 Configuração TCONT                                                              | . 15 |
|      | 2.3.6 Configuração do conjunto de recursos da porta da ONT                            | . 16 |
|      | 2.3.7 Configuração do serviço de multicast na OLT                                     | . 16 |
|      | 2.3.8 Verificação do status de registro da ONT                                        | . 16 |
|      | 2.3.9 Configuração de serviço multicast para ONT bridge (SFU)                         | . 17 |
|      | 2.3.10 Configuração de serviço multicast para ONT "roteada" (gateway, HGU), (RTK)     | . 17 |
| 2.4  | 4 Configuração de serviço em perfil online na OLT (linha de comando)                  | . 18 |
|      | 2.4.1 Planejamento e processo de configuração                                         | . 18 |
|      | 2.4.2 Configuração de VLAN de serviço global na OLT                                   | . 19 |
|      | 2.4.3 Configuração de VLAN de serviço na porta GE da OLT                              | . 19 |
|      | 2.4.4 Criação de perfil para ONT                                                      | . 20 |
|      | 2.4.5 Criação de perfil DBA para ONT                                                  | . 20 |
|      | 2.4.6 Criação de perfil de linha para ONT                                             | . 21 |

| 2.4.7 Criação de perfil de serviço para ONT                                       | 21 |
|-----------------------------------------------------------------------------------|----|
| 2.4.8 Adicionar manualmente uma ONT registrada                                    | 22 |
| 2.4.9 Verificação do status de registro da ONT                                    | 23 |
| 2.4.10 Configuração de serviço online para ONT bridge (SFU)                       | 24 |
| 2.4.11 Configuração de serviço online para ONT "roteada" (gateway, HGU)           | 24 |
| 2.5 Configuração de serviço multicast baseado em perfil na OLT (linha de comando) | 25 |
| 2.5.1 Planejamento e processo de configuração                                     | 25 |
| 2.5.2 Configuração da VLAN de serviço global na OLT                               | 26 |
| 2.5.3 Configuração de VLAN de serviço global na porta GE da OLT                   | 26 |
| 2.5.4 Configuração do serviço de multicast na OLT                                 | 27 |
| 2.5.5 Criação de perfil para ONT                                                  | 27 |
| 2.5.6 Criação de perfil DBA para ONT                                              | 27 |
| 2.5.7 Criação de perfil de linha para ONT                                         | 28 |
| 2.5.8 Criação de perfil de negócios para ONT                                      | 29 |
| 2.5.9 Adicionar manualmente uma ONT registrada                                    | 29 |
| 2.5.10 Verificação do status de registro da ONT                                   | 30 |
| 2.5.11 Configuração de serviço online para ONT bridge (SFU)                       | 31 |
| 2.5.12 Configuração de serviço para ONT "roteada" (gateway, HGU)                  | 31 |
| 2.6 Configuração de serviço online para OLT via interface Web                     | 32 |
| 2.6.1 Planejamento e processo de configuração                                     | 32 |
| 2.6.2 Processo de configuração                                                    | 32 |
| 2.6.3 Criação de VLAN                                                             | 33 |
| 2.6.3 Criação de perfil DBA para ONT                                              | 34 |
| 2.6.4 Criação de perfil de linha para ONT                                         | 35 |
| 2.6.5 Criação de perfil de serviço para ONT                                       | 37 |
| 2.6.5 Criação de perfil WAN para ONT                                              | 40 |
| 2.6.6 Aplicação de políticas                                                      | 41 |
| 2.7 Configurção de multicast na OLT via interface web                             | 44 |
| 2.7.1 Planejamento e processo de configuração                                     | 44 |
| 2.7.2 Criação de VLAN                                                             | 46 |
| 2.7.3 Criação de perfil DBA para ONT                                              | 47 |
| 2.7.4 Criação de perfil de linha para ONT                                         | 47 |
| 2.7.5 Criação de perfil de serviço para ONT                                       | 50 |
| 2.7.6 Criação de perfil para WAN da ONT                                           | 53 |
| 2.7.7 Aplicação de políticas                                                      | 55 |
|                                                                                   | 3  |

| 2.7.8 Configuração IGMP global                | 58 |
|-----------------------------------------------|----|
| 2.7.9 Encaminhamento multicast                |    |
| 2.7.10 Configuração de VLAN para multicast    | 59 |
| 2.7.11 Adição de programa VLAN para multicast | 60 |
| 3 Informações                                 | 60 |
| 4 Controle de revisões                        | 60 |

# 1 Configuração Inicial

#### 1.1 Gerenciamento "out-of-band"

Para acessar a OLT, basta acessar via porta serial com velocidade de 9600 bits por segundo. Após o login, entrar com usuário e senha root (**login: root / senha: admin**). O gerenciamento da OLT segue abaixo:

OLT> enable

OLT# config

OLT(config)# interface mgmt

OLT(config-interface-mgmt)# ip address 192.168.100.1 24

OLT(config-interface-mgmt)# exit

#### 1.2 Gerenciamento "in-band" (conectado à porta Gigabit Ethernet)

Primeiro faça login na OLT através da porta onsole ou modo de gerenciamento fora de banda, então estabeleça uma interface VLAN em camada 3 na OLT, configure um IPO para a interface VLAN e adicione a porta uplink correspondente à VLAN (o modo uplink VLAN pode ser modo de access ou trunk, de acordo com suas próprias especificações de rede.

As configurações de IP de gerenciamento serão as seguintes:

OLT> enable

OLT# config

OLT(config)# vlan 100 OLT(config)# interface ge 0/0 OLT(interface-ge-0/0)# vlan access 1 100 //GE1 como gerenciamento "in-band" OLT(interface-ge-0/0)# exit OLT(config)# interface vlanif 100 OLT(interface-vlanif-100)# ip address 192.168.100.1 255.255.255.0 OLT(interface-vlanif-100)# exit

# 2 Configuração básica de serviço

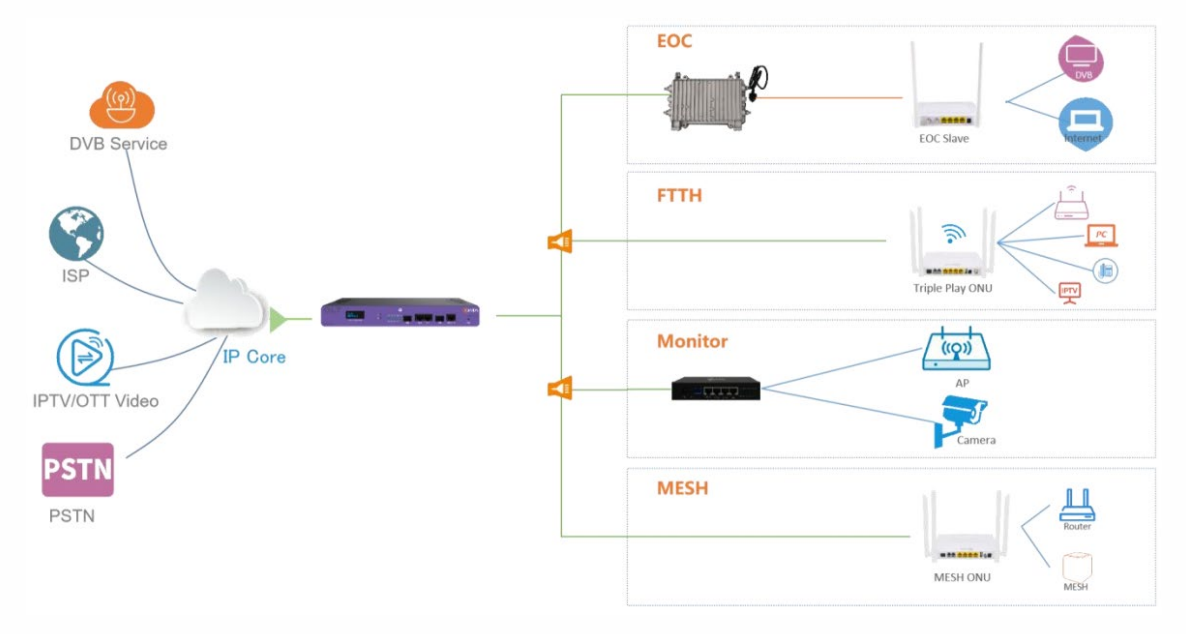

#### 2.1 Rede de serviços FTTH

Figura 1: Diagrama de rede de serviços FTTH

# 2.2 Configuração de serviços em modo discreto ("non-profile", linha de comando)

Esta seção é usada principalmente para introduzir a OLT no modo discreto para configurar o cenário de rede FTTH do serviço de Internet e configuração de serviço multicast para ONTs em SFU (bridge) e HGU.

# 2.2.1 Planejamento e processo de configuração

| Planejamento                             |                                 |  |  |  |
|------------------------------------------|---------------------------------|--|--|--|
| Itens a serem configurados               | Dados                           |  |  |  |
| Configuração de porta da OLT             | GE1: VLAN 100 modo access       |  |  |  |
| Perfil DBA (controle de banda de uplink) | Perfil n° 1                     |  |  |  |
|                                          | Perfil n° 0                     |  |  |  |
| Perfil de ONT                            | T-CONT ID: 1                    |  |  |  |
|                                          | ID da porta GEM: 2   VLAN: 100  |  |  |  |
| Perfil de serviços da ONT                | Capacidade da porta: adaptativa |  |  |  |
| Configuração de ONT bridge (SFU)         | LAN1: VLAN 100                  |  |  |  |
| Configuraçãod e ONT "roteada" (HGU)      | LAN1: VLAN 100                  |  |  |  |

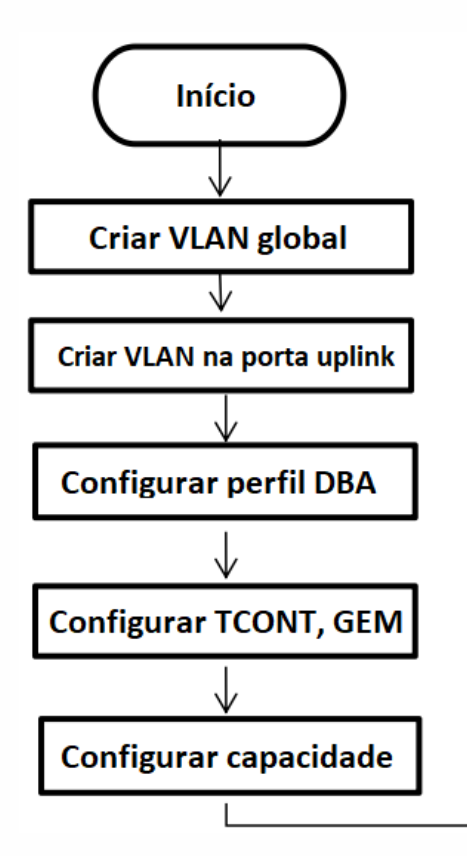

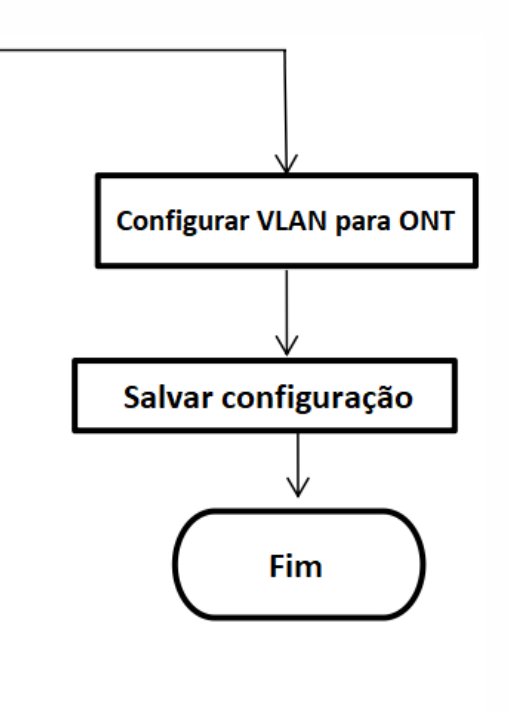

2.2.2 Configuração de VLAN global na OLT

O comando **OLT(config)# show vlan all** no modo de configuração pode ser usado para criar VLAN. Caso a VLAN criada não atenda a requisitos, o comando **OLT(config)# vlan vlan-list** pode ser usado para criar uma VLAN. Criaremos a VLAN 100, de acordo com o planejamento: **OLT(config)# vlan 100** 

2.2.3 Configuração de VLAN de serviço na porta GE da OLT

O modo de VLAN na porta GE de uplink pode ser dividido em **access**, **hybrid** e **trunk**, que pode ser configurado de acordo com o planejamento de sua rede. Cada método pode ser configurado como segue:

Configuração para modo access: OLT(config)# interface ge 0/0 OLT(config-interface-ge-0/0)# vlan mode 1 access OLT(config-interface-ge-0/0)# vlan access 1 100 OLT(config-interface-ge-0/0)# exit

Configuração para modo trunk: OLT(config)# interface ge 0/0 OLT(config-interface-ge-0/0)# vlan mode 1 trunk OLT(config-interface-ge-0/0)# vlan trunk 1 100 OLT(config-interface-ge-0/0)# exit

Configuração para moto hybrid: OLT(config)# interface ge 0/0 OLT(config-interface-ge-0/0)# vlan mode 1 hybrid OLT(config-interface-ge-0/0)# vlan hybrid 1 tagged 100 OLT(config-interface-ge-0/0)# exit

#### IMPORTANTE: a VLAN na OLT funciona conforme tabela abaixo:

| MODO da VLAN | Entrada/Saída | Marcação do   | Acão                                       |  |
|--------------|---------------|---------------|--------------------------------------------|--|
|              |               | pacote (tag)  |                                            |  |
|              |               | Com tag VLAN  | Descartar pacote                           |  |
|              | Entrada       | Sem tag VLAN  | Colocar a VLAN configurada no modo         |  |
|              |               |               | access (VID) e encaminhar                  |  |
| Access       |               |               | Encaminha o VID para a porta e retira a    |  |
|              |               | Com tag VLAN  | tag. Se o ID da VLAN de saída e            |  |
|              | Saida         |               | diferente do VID configurado na porta,     |  |
|              |               |               | o pacote e descartado                      |  |
|              |               | Sem tag VLAN  | Descartar pacote                           |  |
|              |               |               | Se a VLAN do pacote pertencer ao           |  |
|              |               |               | "permitido atraves de VLAN" da porta,      |  |
|              |               | Com tag VLAN  | e encaminhado; se a VLAN do pacote         |  |
|              | Entrada       |               | nao pertence ao "permitido atraves da      |  |
|              |               |               | VLAN da porta, ele sera descartado         |  |
|              |               |               | Colocar tag no pacote com a tag            |  |
|              |               | Sem tag VLAN  | definida pela configuração (VLAN           |  |
| Truck        |               |               | nativa) e encaminnar                       |  |
| Trunk        |               |               | Se o VLAN ID do pacote pertencer ao        |  |
|              |               |               | permitido atraves de vLAN da porta,        |  |
|              |               |               | é "VI AN padrão (vilan pativo)" a tag      |  |
|              | Saída         | Com tag VLAN  | e vlan paulao (vian nativa), a tag         |  |
|              |               |               | VIAN de pacete pão portence ao             |  |
|              |               |               | "Dermitido através de VI AN" de porte      |  |
|              |               |               | sorá doscartado                            |  |
|              |               | Som tag VI AN | Descartar paceto                           |  |
|              |               | Seni tag VLAN | Se a VI AN que do pacote pertencer ao      |  |
|              |               |               | "nermitido através de VI AN" da norta      |  |
|              |               | Com tag VI AN | é encaminhado: se a VIAN do nacote         |  |
|              |               | Com tag vlan  | não pertence ao "permitido através da      |  |
|              | Entrada       |               | VI AN" da norta é descartado               |  |
|              |               |               | Colocar tag no nacote com a tag            |  |
|              |               | Som tag VI AN | definida pela configuração (VIAN           |  |
|              |               |               | nativa) e encaminhar                       |  |
|              |               |               | Se o ID da VI AN do pacote pertencer a     |  |
|              |               |               | o "Permitido através de VIAN" da           |  |
| Hybrid       |               |               | porta é encaminhado e a VIAN               |  |
|              |               |               | removida ou não de acordo com os           |  |
|              |               |               | modos tag e untag configurados: se o       |  |
|              |               | Com tag VI AN | ID da VIAN do nacote for "VIAN             |  |
|              | Saída         |               | nadrão (vlan nativa)" a tag VI AN será     |  |
|              |               |               | removida e encaminhado: se a $VI \Delta N$ |  |
|              |               |               | do pacote não pertence ao "Permitido       |  |
|              |               |               | através de VIAN" da norta será             |  |
|              |               |               | descartado                                 |  |
|              |               | Sem tag VI AN | Descartar pacote                           |  |
|              |               | Jeni tag vian |                                            |  |

2.2.4 Configuração do perfil DBA

No modo discreto, a ONT adota o modo de registro automático. Perfil de linha 0 e perfil de serviço 0 são padrão no sistema de ligação automática depois que a ONT fica online. O perfil DBA 1 é o padrão em Sistema de ligação automática TCONT 1 do perfil de linha 0. O perfil DBA 1 não é operado e a configuração padrão do perfil DBA 1 é usada diretamente.

#### 2.2.5 Configuração TCONT

No modo discreto, a ONT adota o modo de registro automático e vincula automaticamente perfil de linha padrão 0 e perfil de serviço 0 após o ONT estar online. GEM 1 é criada automaticamente pelo perfil de linha e a GEM 1 é automaticamente vinculada ao TCONT 1. O GEM ID1 padrão do sistema pode ser excluído. O método de configuração é o seguinte:

A ONT 1 da porta PON1 criará TCONT 1 e vinculará o perfil DBA 1 para a TCONT criada: OLT(config-gpon-0/0)# ont tcont 1 1 1 dba-profile-id 1

ONT 1 da porta PON1 configurada com porta GEM:

OLT(config-gpon-0/0)# ont gemport 1 1 2 tcont 1

O modo de mapeamento do serviço de configuração da ONT 1 da porta PON1 será de acordo com o mapeamento da VLAN:

OLT(config-gpon-0/0)# ont mapping-mode 1 1 vlan

A ONT 1 na porta PON1 é criada com a porta GEM 2 e mapeamento gemport índice 1: OLT(config-gpon-0/0)# ont gemport mapping 1 1 2 1 vlan 100 2.2.6 Configuração do conjunto de recursos da porta da ONT

Configurar um conjunto de capacidade de porta para PON1, ONT 1 com o número de portas ETH como adaptativas, número de portas POTS como adaptativas, número de portas CATV como adaptativas e número de portas iphost como adaptativas:

OLT(config-gpon-0/0)# ont ont-port 1 1 eth adaptive pots adaptive catv adaptive iphost adaptive

#### 2.2.7 Verificação do status de registro da ONT

A ONT é registrada automaticamente com a configuração discreta padrão da OLT. Use o comando **show ont info** para consultar o estado da ONT. Certifique-se de que "Control flag" da ONT esteja como "Active" e "Run state" esteja como "online". "Config state" estará como "success" e "Match state" estará como "match".

#### OLT(config-gpon-0/0)# show ont info 1 all

| F/S P          | ONT<br>ID      | SN                           | Control<br>flag  | Run<br>state     | Config<br>state    | Match<br>state |
|----------------|----------------|------------------------------|------------------|------------------|--------------------|----------------|
| 0/0 1<br>0/0 1 | 1<br>2         | DB19B34F0C16<br>XPONE067B341 | Active<br>Active | online<br>online | success<br>success | match<br>match |
| Total: 2       | <br><u>2</u> , | online: 2,                   | deactive: 0      | failed:          | 0                  |                |

2.2.8 Configuração de serviço para ONT bridge (SFU)

Pré-requisitos:

- OLT com equipamento conectado em uplink e serviço de Internet operante
- VLAN para Internet criada na OLT
- OLT está configurada com VLAN Internet na porta GE
- ONT já está registrada

O modo port VLAN da ONT bridge é dividido em pass-through, tag (access) e trunk, modos que podem ser configurados de acordo com seu próprio planejamento de rede. Todas as configurações VLAN são configuradas separadamente para a ONT na OLT da seguinte forma:

Configuração do modo VLAN da porta da ONT para o perfil de serviço para a tag access: OLT(config-gpon-0/0)# ont port vlan 1 1 eth 1 100

Configuração da porta da ONT como VLAN nativa 100:

OLT(config)# interface gpon 0/0 OLT(config-gpon-0/0)# ont port native-vlan 1 1 eth 1 vlan 100 OLT(config-gpon-0/0)# exit OLT(config-gpon-0/0)# ont wan 1 1 1 vlan 200 bridge

2.2.9 Configuração de serviço para ONT "roteada" (gateway, HGU)

#### Pré-requisitos:

- OLT com equipamento conectado em uplink e serviço de Internet operante
- VLAN para Internet criada na OLT
- OLT está configurada com VLAN Internet na porta GE
- ONT já está registrada

Criar uma rota WAN:

OLT(config-gpon-0/0)# ont wan 1 1 1 vlan 100 ipv4 dhcp

2.3 Configuração de serviço multicast discreto na OLT ("non-profile", linha de comando)

2.3.1 Planejamento e processo de configuração

| Planejamento                             |                                 |  |  |  |
|------------------------------------------|---------------------------------|--|--|--|
| Itens a serem configurados               | Dados                           |  |  |  |
| Configuração de porta da OLT             | GE1: VLAN 200 modo access       |  |  |  |
| Perfil DBA (controle de banda de uplink) | Perfil n° 1                     |  |  |  |
|                                          | Perfil n° 0                     |  |  |  |
| Perfil de ONT                            | T-CONT ID: 1                    |  |  |  |
|                                          | ID da porta GEM: 2   VLAN: 200  |  |  |  |
| Perfil de serviços da ONT                | Capacidade da porta: adaptativa |  |  |  |
| Configuração de ONT bridge (SFU)         | LAN3: VLAN 200                  |  |  |  |
| Configuração de ONT "roteada" (HGU)      | POTS1: VLAN 200                 |  |  |  |

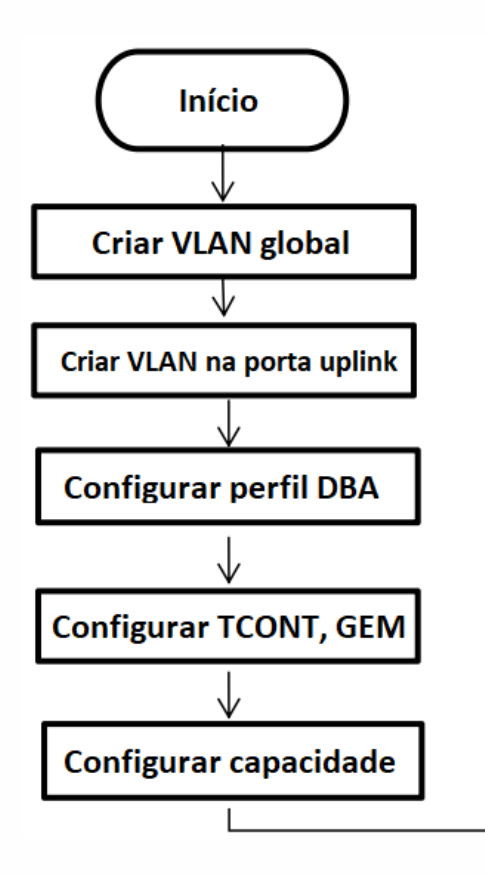

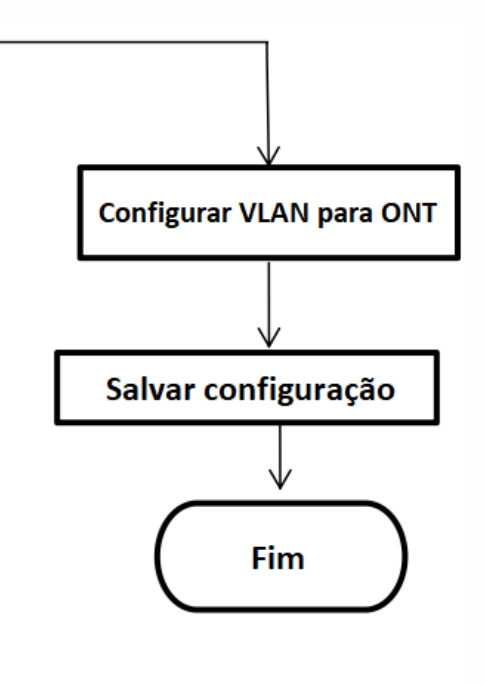

2.3.2 Configuração de VLAN de serviço global na OLT

O comando **OLT(config)# show vlan all** no modo de configuração da OLT pode ser usado para consultar o a VLAN criada. Se a VLAN criada não atender aos requisitos, o comando **OLT(config)# vlan vlan-list** pode ser usado para criar a VLAN. De acordo com o planejamento, primeiro criamos a VLAN 200:

#### OLT(config)# vlan 200

2.3.3 Serviço VLAN na porta GE

O modo de VLAN na porta GE de uplink pode ser dividido em **access**, **hybrid** e **trunk**, que pode ser configurado de acordo com o planejamento de sua rede. Cada método pode ser configurado como segue:

Configuração para modo access: OLT(config)# interface ge 0/0 OLT(config-interface-ge-0/0)# vlan mode 1 access OLT(config-interface-ge-0/0)# vlan access 1 200 OLT(config-interface-ge-0/0)# exit

Configuração para modo trunk: OLT(config)# interface ge 0/0 OLT(config-interface-ge-0/0)# vlan mode 1 trunk OLT(config-interface-ge-0/0)# vlan trunk 1 200 OLT(config-interface-ge-0/0)# exit

Configuração para moto **hybrid**: OLT(config)# interface ge 0/0 OLT(config-interface-ge-0/0)# vlan mode 1 hybrid OLT(config-interface-ge-0/0)# vlan hybrid 1 tagged 200 OLT(config-interface-ge-0/0)# exit 2.3.4 Configuração do perfil DBA

No modo discreto, a ONT adota o modo de registro automático. Perfil de linha 0 e perfil de serviço 0 são padrão no sistema de ligação automática depois que a ONT fica online. O perfil DBA 1 é o padrão em Sistema de ligação automática TCONT 1 do perfil de linha 0. O perfil DBA 1 não é operado e a configuração padrão do perfil DBA 1 é usada diretamente.

#### 2.3.5 Configuração TCONT

No modo discreto, a ONT adota o modo de registro automático e vincula automaticamente perfil de linha padrão 0 e perfil de serviço 0 após o ONT estar online. GEM 1 é criada automaticamente pelo perfil de linha e a GEM 1 é automaticamente vinculada ao TCONT 1. O GEM ID1 padrão do sistema pode ser excluído. O método de configuração é o seguinte:

A ONT 1 da porta PON1 criará TCONT 1 e vinculará o perfil DBA 1 para a TCONT criada: OLT(config-gpon-0/0)# ont tcont 1 1 1 dba-profile-id 1

ONT 1 da porta PON1 configurada com porta GEM:

OLT(config-gpon-0/0)# ont gemport 1 1 2 tcont 1

O modo de mapeamento do serviço de configuração da ONT 1 da porta PON1 será de acordo com o mapeamento da VLAN:

OLT(config-gpon-0/0)# ont mapping-mode 1 1 vlan

A ONT 1 na porta PON1 é criada com a porta GEM 2 e mapeamento gemport índice 1: OLT(config-gpon-0/0)# ont gemport mapping 1 1 2 1 vlan 200 2.3.6 Configuração do conjunto de recursos da porta da ONT

Configurar um conjunto de capacidade de porta para PON1, ONT 1 com o número de portas ETH como adaptativas, número de portas POTS como adaptativas, número de portas CATV como adaptativas e número de portas iphost como adaptativas:

OLT(config-gpon-0/0)# ont ont-port 1 1 eth adaptive pots adaptive catv adaptive iphost adaptive

2.3.7 Configuração do serviço de multicast na OLT

Configuração do modo multicast e VLAN 200:

OLT (config-gpon-0/0) # ont multicast mode 1 1 unconcern | snooping | proxy //Padrão: "unconcern" OLT(config-gpon-0/0)#ont multicast fast-leave 1 1 enable|disable OLT (config-gpon-0/0) # ont port multicast-vlan 1 1 eth 1 200 ip 239.3.3.3

OLT(config-gpon-0/0)# exit

2.3.8 Verificação do status de registro da ONT

A ONT é registrada automaticamente com a configuração discreta padrão da OLT. Use o comando **show ont info** para consultar o estado da ONT. Certifique-se de que "Control flag" da ONT esteja como "Active" e "Run state" esteja como "online". "Config state" estará como "success" e "Match state" estará como "match".

| F/S P          | ONT<br>ID | SN                           | Control<br>flag  | Run<br>state     | Config<br>state    | Match<br>state |
|----------------|-----------|------------------------------|------------------|------------------|--------------------|----------------|
| 0/0 1<br>0/0 1 | 1<br>2    | DB19B34F0C16<br>XPONE067B341 | Active<br>Active | online<br>online | success<br>success | match<br>match |
| Total: 2       | <u></u>   | online: 2,                   | deactive: 0      | failed:          | 0                  |                |

OLT(config-gpon-0/0)# show ont info 1 all

#### 2.3.9 Configuração de serviço multicast para ONT bridge (SFU)

#### Pré-requisitos:

- OLT com equipamento conectado em uplink e serviço de Internet operante
- VLAN para Internet criada na OLT
- OLT está configurada com VLAN Internet na porta GE
- ONT já está registrada

Configuração do modo VLAN da porta da ONT para o perfil de serviço para a tag **access**: **OLT(config-gpon-0/0)# ont port vlan 1 1 eth 1 200** 

Configuração da porta da ONT como VLAN nativa 100:

OLT(config)# interface gpon 0/0

OLT(config-gpon-0/0)# ont port native-vlan 1 1 eth 1 vlan 100

OLT(config-gpon-0/0)# exit

2.3.10 Configuração de serviço multicast para ONT "roteada" (gateway, HGU), (RTK)

#### Pré-requisitos:

- OLT com equipamento conectado em uplink e serviço de Internet operante
- VLAN para Internet criada na OLT
- OLT está configurada com VLAN Internet na porta GE
- ONT já está registrada

Criar bridge WAN na interface web da ONT e vincular à porta LAN2: OLT(config-gpon-0/0)# ont wan 1 1 1 vlan 200 bridge 2.4 Configuração de serviço em perfil online na OLT (linha de comando)

2.4.1 Planejamento e processo de configuração

| Planejamento                             |                                 |  |  |  |
|------------------------------------------|---------------------------------|--|--|--|
| Itens a serem configurados               | Dados                           |  |  |  |
| Configuração de porta da OLT             | GE1: VLAN 100 modo access       |  |  |  |
| Perfil DBA (controle de banda de uplink) | Perfil n° 1                     |  |  |  |
|                                          | Perfil n° 1                     |  |  |  |
| Perfil de ONT                            | T-CONT ID: 1                    |  |  |  |
|                                          | ID da porta GEM: 2   VLAN: 100  |  |  |  |
| Perfil de servicos da ONT                | Perfil n° 1                     |  |  |  |
|                                          | Capacidade da porta: adaptativa |  |  |  |
| Configuração de ONT bridge (SFU)         | LAN1: VLAN 100                  |  |  |  |
| Configuraçãod e ONT "roteada" (HGU)      | LAN1: VLAN 100                  |  |  |  |

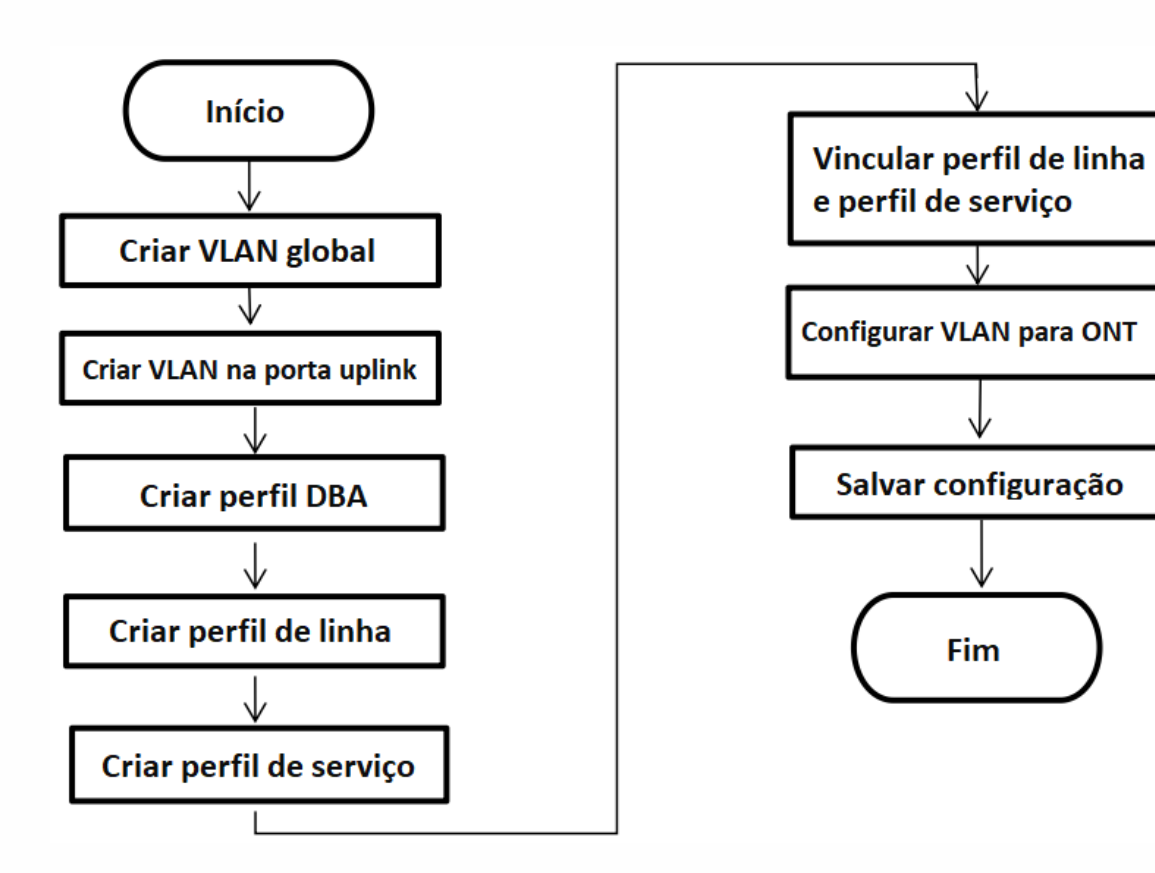

2.4.2 Configuração de VLAN de serviço global na OLT

O comando **OLT(config)# show vlan all** no modo de configuração pode ser usado para criar VLAN. Caso a VLAN criada não atenda a requisitos, o comando **OLT(config)# vlan vlan-list** pode ser usado para criar uma VLAN. Criaremos a VLAN 100, de acordo com o planejamento: **OLT(config)# vlan 100** 

2.4.3 Configuração de VLAN de serviço na porta GE da OLT

O modo de VLAN na porta GE de uplink pode ser dividido em **access**, **hybrid** e **trunk**, que pode ser configurado de acordo com o planejamento de sua rede. Cada método pode ser configurado como segue:

Configuração para modo access: OLT(config)# interface ge 0/0 OLT(config-interface-ge-0/0)# vlan mode 1 access OLT(config-interface-ge-0/0)# vlan access 1 100 OLT(config-interface-ge-0/0)# exit

Configuração para modo trunk: OLT(config)# interface ge 0/0 OLT(config-interface-ge-0/0)# vlan mode 1 trunk OLT(config-interface-ge-0/0)# vlan trunk 1 100 OLT(config-interface-ge-0/0)# exit

Configuração para moto hybrid: OLT(config)# interface ge 0/0 OLT(config-interface-ge-0/0)# vlan mode 1 hybrid OLT(config-interface-ge-0/0)# vlan hybrid 1 tagged 100 OLT(config-interface-ge-0/0)# exit 2.4.4 Criação de perfil para ONT

Perfis de ONT GPON incluem perfis DBA, perfis de linha e perfis de serviço.

- **Perfil DBA**: descreve os parâmetros de tráfego do GPON, T-CONT aloca largura de banda dinamicamente vinculando ao perfil DBA para otimizar o uso de banda.

- Perfil de linha: descreve a relação de vínculo entre os perfis T-CONT e DBA, o padrão de QoS no fluxo de tráfego, a relação de mapeamento entre a porta GEM e o tráfego no lado da ONT.
 - Perfil de serviço: provê um canal de configuração para a ONT, gerenciado via OMCI.

#### 2.4.5 Criação de perfil DBA para ONT

Você pode consultar perfis DBA existentes em seu sistema usando o comando **show dba-profile all**. Se os perfis DBA existentes no sistema não atendem aos requisitos, você precisará executar **dba-profile** para adicioná-los. Crie diferentes perfis de DBA para diferentes tipos de negócios.

Exemplo: criação de um perfil DBA de número 1, tipo 3, largura de banda garantida de 8Mbps e máxima 20Mbps:

OLT(config)# dba-profile profile-id 1 OLT(config-dba-profile-1)# type3 assure 8192 max 20480 OLT(config-dba-profile-1)# commit OLT(config-dba-profile-1)# exit

Atenção: O DBA é agendado com base em toda a ONT e no tipo de largura de banda apropriado O tamanho da largura de banda deve ser selecionado de acordo com o tipo de serviço e o número de usuários na ONT. Observe que a soma da largura de banda fixa (fix) e garantida (assure) não pode ser maior que a largura de banda total da interface PON. 2.4.6 Criação de perfil de linha para ONT

Criação de perfil de linha com número 1 e vinculação ao perfil DBA 1: OLT(config)# ont-lineprofile gpon profile-id 1 OLT(config-ont-lineprofile-1)# tcont 1 dba-profile-id 1

Criação de diferentes portas GEM para tipos de serviços diferentes. Portas GEM com índice 1 são usadas para receber serviços oline:

OLT(config-ont-lineprofile-1)# gem add 2 tcont 1

Configuração do modo de mapeamento da porta GEM para VLAN: OLT(config-ont-lineprofile-1)# mapping-mode vlan

Diferentes portas GEM mapeadas para diferentes VLANs para diferentes tipos de serviços. Entre elas, a porta GEM com índice 1 será mapeada para VLAN 100 para transporte de serviços online: **OLT(config-ont-lineprofile-1)# gem mapping 2 1 vlan 100** 

Com a configuração completa, o comando **commit** deverá ser executado para que os parâmetros configurados tenham efeito:

OLT(config-ont-lineprofile-1)# commit

OLT(config-ont-lineprofile-1)# exit

2.4.7 Criação de perfil de serviço para ONT

Criação de perfil de serviço para ONT GPON com índice 1. Configuração do número de portas ETH e o número de portas POTS para ONT como adaptativo:

OLT(config)# ont-srvprofile gpon profile-id 1

OLT(config-ont-srvprofile-1)# ont-port eth adaptive

OLT(config-ont-srvprofile-1)# ont-port pots adaptive

OLT(config-ont-srvprofile-1)# ont-port catv adaptive

OLT(config-ont-srvprofile-1)# ont-port iphost adaptive

OLT(config-ont-srvprofile-1)# commit

OLT(config-ont-srvprofile-1)# exit

Com a configuração completa, o comando **commit** deverá ser executado para que os parâmetros configurados tenham efeito:

OLT(config-ont-lineprofile-1)# commit

OLT(config-ont-lineprofile-1)# exit

2.4.8 Adicionar manualmente uma ONT registrada

Mudar o método de autenticação da ONT para registro manual:

- OLT(config)# interface gpon 0/0
- OLT(config-gpon-0/0)# ont authmode all manual

Abrir a função de auto descoberta da ONT na porta PON:

O comando mostra informações sobre todas ONTs não registradas conectadas à porta GPON.

- OLT(config)# interface gpon 0/0
- OLT(config-gpon-0/0)#ont autofind 1 enable
- OLT(config-gpon-0/0)#show ont autofind 1 all

Adicionar manualmente a ONT registrada e vincular perfil de linha e de serviço:

OLT(config-gpon-0/0)# ont add 1 1 sn-auth DB19B34F0C16 ont-lineprofile-id 1 ont-srvprofileid 1

Aumentar em lote todas as ONTs na porta PON:

O comando **ont confirm** pode ser usado para adicionar em massa ou individualmente todas as ONTs em uma porta PON.

OLT(config-gpon-0/0)# ont confirm 1 all sn-auth ont-lineprofile-id 1 ont-srvprofile-id 1

Total: 2,

2.4.9 Verificação do status de registro da ONT

Após adicionar a ONT, use o comando **show ont info** para consultar seu estado. Certifique-se de que "Control flag" da ONT esteja como "Active" e "Run state" esteja como "online". "Config state" estará como "success" e "Match state" estará como "match".

> Match state

match match

| F/S P          | ONT<br>ID | SN                           | Control<br>flag  | Run<br>state     | Config<br>state    |  |  |
|----------------|-----------|------------------------------|------------------|------------------|--------------------|--|--|
| 0/0 1<br>0/0 1 | 1<br>2    | DB19B34F0C16<br>XPONE067B341 | Active<br>Active | online<br>online | success<br>success |  |  |

deactive: 0

OLT(config-gpon-0/0)# show ont info 1 all

online: 2,

Quando há falha no estado da OLT, ela pode advir de (entre outras causas):

 Se "Control flag" está como "deactive", a ONT precisa ser ativada usando o comando ont activate no modo da porta GPON.

failed: 0

- Se a ONT falha ao estar online ("Run state" como "offline"), pode ser interrupção física da linha (rompimento de fibra) ou problemas na ONT.

 Se "Config state" está como "failed", significa que a ONT configurada não está correta em alguns parâmetros de configuração do perfil de serviço e pode ser necessário capturar pacotes no lado da ONT para analisar porque a configuração não foi aceita.

- Se "Match state" aparece como "mismatch", indica que os parâmetros de capacidade configurados pelo perfil de serviço (número de portas) e a capacidade atual da ONT não correspondem. O comando **show ont capability** pode ser usado com o comando **show ont capability** config-capability para comparar as capacidades definidas e as configuras no perfil.

23

#### 2.4.10 Configuração de serviço online para ONT bridge (SFU)

#### Pré-requisitos:

- OLT com equipamento conectado em uplink e serviço de Internet operante
- VLAN para Internet criada na OLT
- OLT está configurada com VLAN Internet na porta GE
- ONT já está registrada

O modo VLAN da porta da ONT bridge é dividido em pass-through, tag (access) e trunk. Por padrão, a ONT procura por VLAN nativa na porta. Caso a ONT precise trabalhar no modo pass-through, precisa ser configurada para não procurar VLANs nativas, no perfil de serviço.

Configuração do modo VLAN porta da ONT no perfil de serviço para a tag access:

OLT(config)# ont-srvprofile gpon profile-id 1

OLT(config-ont-srvprofile-1)# port vlan eth 1 100

OLT(config-ont-srvprofile-1)# port native-vlan eth 1 100

OLT(config-ont-srvprofile-1)# commit

OLT(config-ont-srvprofile-1)# exit

OLT(config-gpon-0/0)#ont wan 1 1 1 vlan 100 bridge

2.4.11 Configuração de serviço online para ONT "roteada" (gateway, HGU)

#### Pré-requisitos:

- OLT com equipamento conectado em uplink e serviço de Internet operante
- VLAN para Internet criada na OLT
- OLT está configurada com VLAN Internet na porta GE
- ONT já está registrada

Criação de rota WAN:

OLT(config-gpon-0/0)# ont wan 1 1 1 vlan 100 ipv4 dhcp

2.5 Configuração de serviço multicast baseado em perfil na OLT (linha de comando)

2.5.1 Planejamento e processo de configuração

| Planejamento                             |                                        |  |  |  |
|------------------------------------------|----------------------------------------|--|--|--|
| Itens a serem configurados               | Dados                                  |  |  |  |
| Configuração de porta da OLT             | GE1: VLAN 200 modo access              |  |  |  |
| Perfil DBA (controle de banda de uplink) | Perfil n° 1                            |  |  |  |
|                                          | Perfil n° 1                            |  |  |  |
| Perfil de linha da ONT                   | T-CONT ID: 1                           |  |  |  |
|                                          | ID do serviço de vídeo da porta GEM: 3 |  |  |  |
|                                          | VLAN mapeada: 200                      |  |  |  |
| Perfil de serviços da ONT                | Perfil n° 1                            |  |  |  |
|                                          | Capacidade da porta: adaptativa        |  |  |  |
| Configuração de ONT bridge (SFU)         | LAN3: VLAN 200                         |  |  |  |

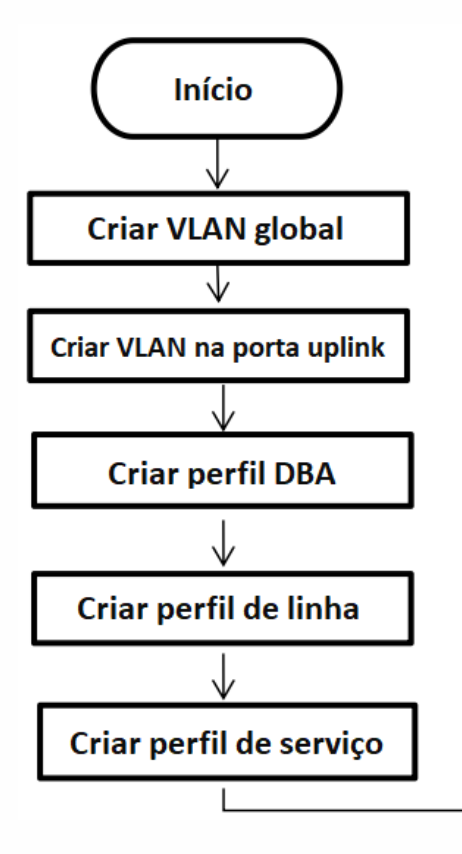

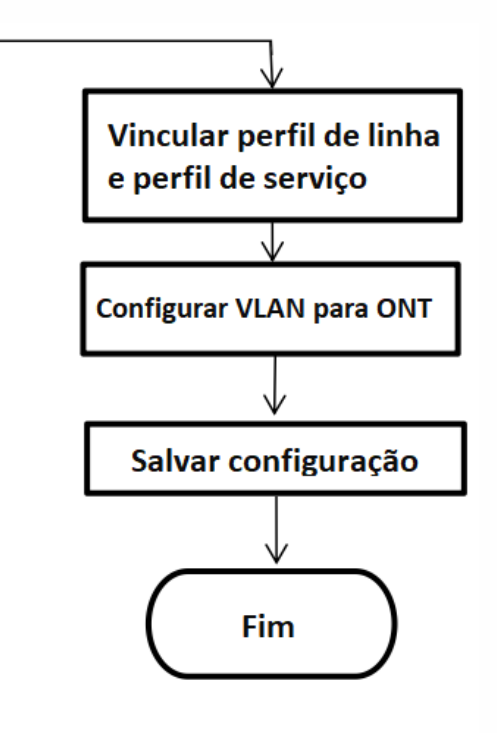

2.5.2 Configuração da VLAN de serviço global na OLT

O comando **OLT(config)# show vlan all** no modo de configuração pode ser usado para criar VLAN. Caso a VLAN criada não atenda a requisitos, o comando **OLT(config)# vlan vlan-list** pode ser usado para criar uma VLAN. Criaremos a VLAN 200, de acordo com o planejamento: **OLT(config)# vlan 200** 

2.5.3 Configuração de VLAN de serviço global na porta GE da OLT

O modo de VLAN na porta GE de uplink pode ser dividido em **access**, **hybrid** e **trunk**, que pode ser configurado de acordo com o planejamento de sua rede. Cada método pode ser configurado como segue:

Configuração para modo access: OLT(config)# interface ge 0/0 OLT(config-interface-ge-0/0)# vlan mode 1 access OLT(config-interface-ge-0/0)# vlan access 1 200 OLT(config-interface-ge-0/0)# exit

Configuração para modo trunk: OLT(config)# interface ge 0/0 OLT(config-interface-ge-0/0)# vlan mode 1 trunk OLT(config-interface-ge-0/0)# vlan trunk 1 200 OLT(config-interface-ge-0/0)# exit

Configuração para moto hybrid:

OLT(config)# interface ge 0/0

OLT(config-interface-ge-0/0)# vlan mode 1 hybrid

OLT(config-interface-ge-0/0)# vlan hybrid 1 tagged 200

OLT(config-interface-ge-0/0)# exit

#### 2.5.4 Configuração do serviço de multicast na OLT

Configuração do modo multicast e VLAN 200:

OLT(config)# igmp mode snooping

OLT(config)# multicast-vlan 200

OLT(config-multicast-vlan-200)# igmp router-port ge 0/0/1

OLT(config-multicast-vlan-200)# igmp program add Program-index 1 ip 224.3.3.3

OLT(config-multicast-vlan-200)# exit

2.5.5 Criação de perfil para ONT

Perfis de ONT GPON incluem perfis DBA, perfis de linha e perfis de serviço.

- **Perfil DBA**: descreve os parâmetros de tráfego do GPON, T-CONT aloca largura de banda dinamicamente vinculando ao perfil DBA para otimizar o uso de banda.

 - Perfil de linha: descreve a relação de vínculo entre os perfis T-CONT e DBA, o padrão de QoS no fluxo de tráfego, a relação de mapeamento entre a porta GEM e o tráfego no lado da ONT.

- Perfil de serviço: provê um canal de configuração para a ONT, gerenciado via OMCI.

2.5.6 Criação de perfil DBA para ONT

Você pode consultar perfis DBA existentes em seu sistema usando o comando **show dba-profile all**. Se os perfis DBA existentes no sistema não atendem aos requisitos, você precisará executar **dba-profile** para adicioná-los. Crie diferentes perfis de DBA para diferentes tipos de negócios.

Exemplo: criação de um perfil DBA de número 1, tipo 3, largura de banda garantida de 8Mbps e máxima 20Mbps:

OLT(config)# dba-profile profile-id 1 OLT(config-dba-profile-1)# type3 assure 8192 max 20480 OLT(config-dba-profile-1)# commit OLT(config-dba-profile-1)# exit **Atenção**: O DBA é agendado com base em toda a ONT e no tipo de largura de banda apropriado O tamanho da largura de banda deve ser selecionado de acordo com o tipo de serviço e o número de usuários na ONT. Observe que a soma da largura de banda fixa (**fix**) e garantida (**assure**) não pode ser maior que a largura de banda total da interface PON.

2.5.7 Criação de perfil de linha para ONT

Criação de perfil de linha com número 1 e vinculação ao perfil DBA 1:

OLT(config)# ont-lineprofile gpon profile-id 1

OLT(config-ont-lineprofile-1)# tcont 1 dba-profile-id 1

Criação de diferentes portas GEM para tipos de serviços diferentes. Portas GEM com índice 3 são usadas para receber serviços de vídeo.

OLT(config-ont-lineprofile-1)# gem add 3 tcont 1

Configuração do modo de mapeamento da porta GEM para VLAN:

OLT(config-ont-lineprofile-1)# mapping-mode vlan

Diferentes portas GEM mapeadas para diferentes VLANs para diferentes tipos de serviços. Entre elas, a porta GEM com índice 3 será mapeada para VLAN 200 para transporte de serviço de vídeo:

OLT(config-ont-lineprofile-1)# gem mapping 3 1 vlan 200

Com a configuração completa, o comando **commit** deverá ser executado para que os parâmetros configurados tenham efeito:

OLT(config-ont-lineprofile-1)# commit

OLT(config-ont-lineprofile-1)# exit

#### 2.5.8 Criação de perfil de negócios para ONT

Criação de perfil de negócios em com número de perfil 1. Configuração do número de portas POTS e ETH para ONT como adaptativas: OLT(config)# ont-srvprofile gpon profile-id 1 OLT(config-ont-srvprofile-1)# ont-port eth adaptive OLT(config-ont-srvprofile-1)# ont-port pots adaptive OLT(config-ont-srvprofile-1)# commit OLT(config-ont-srvprofile-1)# exit

Com a configuração completa, o comando **commit** deverá ser executado para que os parâmetros configurados tenham efeito:

OLT(config-ont-lineprofile-1)# commit

OLT(config-ont-lineprofile-1)# exit

2.5.9 Adicionar manualmente uma ONT registrada

Mudar o método de autenticação da ONT para registro manual:

OLT(config)# interface gpon 0/0

OLT(config-gpon-0/0)# ont authmode all manual

Abrir a função de auto descoberta da ONT na porta PON:

O comando mostra informações sobre todas ONTs não registradas conectadas à porta GPON.

- OLT(config)# interface gpon 0/0
- OLT(config-gpon-0/0)#ont autofind 1 enable
- OLT(config-gpon-0/0)#show ont autofind 1 all

Adicionar manualmente a ONT registrada e vincular perfil de linha e de serviço:

OLT(config-gpon-0/0)# ont add 1 1 sn-auth DB19B34F0C16 ont-lineprofile-id 1 ont-srvprofileid 1 Aumentar em lote todas as ONTs na porta PON:

O comando **ont confirm** pode ser usado para adicionar em massa ou individualmente todas as ONTs em uma porta PON.

#### OLT(config-gpon-0/0)# ont confirm 1 all sn-auth ont-lineprofile-id 1 ont-srvprofile-id 1

#### 2.5.10 Verificação do status de registro da ONT

Após adicionar a ONT, use o comando **show ont info** para consultar seu estado. Certifique-se de que "Control flag" da ONT esteja como "Active" e "Run state" esteja como "online". "Config state" estará como "success" e "Match state" estará como "match".

#### OLT(config-gpon-0/0)# show ont info 1 all

| F/S P          | ONT<br>ID | SN                           | Control<br>flag  | Run<br>state     | Config<br>state    | Match<br>state |
|----------------|-----------|------------------------------|------------------|------------------|--------------------|----------------|
| 0/0 1<br>0/0 1 | 1<br>2    | DB19B34F0C16<br>XPONE067B341 | Active<br>Active | online<br>online | success<br>success | match<br>match |
| <br>Total: 2   | <br>,     | online: 2,                   | deactive: 0      | failed: (        | <br>0              |                |

Quando há falha no estado da OLT, ela pode advir de (entre outras causas):

- Se "Control flag" está como "deactive", a ONT precisa ser ativada usando o comando **ont** activate no modo da porta GPON.

- Se a ONT falha ao estar online ("Run state" como "offline"), pode ser interrupção física da linha (rompimento de fibra) ou problemas na ONT.

 Se "Config state" está como "failed", significa que a ONT configurada não está correta em alguns parâmetros de configuração do perfil de serviço e pode ser necessário capturar pacotes no lado da ONT para analisar porque a configuração não foi aceita.

 Se "Match state" aparece como "mismatch", indica que os parâmetros de capacidade configurados pelo perfil de serviço (número de portas) e a capacidade atual da ONT não correspondem. O comando show ont capability pode ser usado com o comando show ont config-capability para comparar as capacidades definidas e as configuras no perfil.

#### 2.5.11 Configuração de serviço online para ONT bridge (SFU)

Pré-requisitos:

- OLT com equipamento conectado em uplink e serviço de IPTV operante
- VLAN multicast criada
- OLT está configurada com VLAN IPTV na porta GE
- ONT já está registrada e com perfis de linha e serviço vinculados

O serviço de IPTV para uma ONT bridge pode ser configurado no perfil de serviço da ONT ou no modo discreto (Obs.: se existirem configuração de serviço multicast e discreta, a configuração discreta terá prioridade maior do que a configuração de perfil. Quando a configuração discreta do serviço multicast estiver no estado padrão, a configuração de perfil será aplicada). A configuração discreta não é introduzida aqui, mas a configuração de perfil é descrita na configuração a seguir:

Configuração do modo da VLAN da porta da ONT no perfil de serviço como access:

OLT(config)# ont-srvprofile gpon profile-id 1

- OLT(config-ont-srvprofile-1)# port vlan eth 3 200
- OLT(config-ont-srvprofile-1)# commit
- OLT(config-ont-srvprofile-1)# exit

Configuração da VLAN nativa para 200:

OLT(config-srv-profile-1)# port native-vlan eth 3 200

2.5.12 Configuração de serviço para ONT "roteada" (gateway, HGU)

Pré-requisitos:

- OLT com equipamento conectado em uplink e serviço de multicast operante
- VLAN multicast criada
- OLT está configurada com VLAN multicast na porta GE
- ONT já está registrada

Criação de bridge na WAN da ONT e vínculo à porta LAN2:

OLT(config-gpon-0/0)# ont wan 1 1 1 vlan 200 bridge

# 2.6 Configuração de serviço online para OLT via interface Web

#### 2.6.1 Planejamento e processo de configuração

| Planejamento                             |                               |  |  |  |  |
|------------------------------------------|-------------------------------|--|--|--|--|
| Itens a serem configurados               | Dados                         |  |  |  |  |
| Configuração de porta da OLT             | GE1: VLAN 222 modo access     |  |  |  |  |
| Perfil DBA (controle de banda de uplink) | Perfil n° 1                   |  |  |  |  |
|                                          | Perfil n° 1                   |  |  |  |  |
| Perfil de linha                          | T-CONT ID: 1                  |  |  |  |  |
|                                          | ID da porta GEM: 1            |  |  |  |  |
|                                          | ID mapeamento: 1              |  |  |  |  |
| Perfil srv                               | Perfil n° 1                   |  |  |  |  |
|                                          | Config. porta ONT: adaptativa |  |  |  |  |
| Configuração de ONT bridge (SFU)         | LAN2: VLAN 222                |  |  |  |  |
| Configuração de ONT "roteada" (HGU)      | LAN2: VLAN 222                |  |  |  |  |

#### 2.6.2 Processo de configuração

Pré requisitos:

- Comunicação entre OLT e PC está normal e OLT já está inicializada

Inicialmente, a OLT dispõe de 4 usuários com permissões distintas, conforme tabela

abaixo:

| Usuário  | Função        | Senha | Permissões                         |
|----------|---------------|-------|------------------------------------|
| root     | Super usuário | admin | Total                              |
| admin    | Administrador | admin | Total, exceto exclusão de usuários |
| operator | Operador      | admin | Funções comuns de operação         |
| guest    | Convidado     | guest | Somente acesso (visualização)      |

Para iniciar a configuração da OLT via web, basta acessar a página de configuração em seu navegador, através do IP da OLT (padrão: 192.168.1.100), digitar usuário e senha e autenticar. A tela inicial (abaixo) será exibida.

|              | Overview Deployment                               | ₩ONU ‡              | 11 Configuration 🖬 Statistics | Maintenance                    |                                   |                              |                                  | 🕞 🤣 🎧 root                                                                        |
|--------------|---------------------------------------------------|---------------------|-------------------------------|--------------------------------|-----------------------------------|------------------------------|----------------------------------|-----------------------------------------------------------------------------------|
|              | Model<br>GPON OLT                                 |                     | ron                           |                                | XOE                               | CONSOLE                      | FWRT 5YS<br>BBU AM<br>WMCMT      | © Unavailable<br>● Solected<br>□ Down<br>@ Us<br>@ Subdown<br>♡ copper<br>■ Fiber |
| Power State: | Running Cour<br>FAN State                         | t: -<br>: -         | I ONU Summary                 | 12 Registered                  |                                   | I Rate<br>Unit Mbps<br>5     |                                  |                                                                                   |
| 1%<br>CPU    | 42%                                               | 2.5°C<br>emperature | 100 00%                       | Online Active Alarm            | 100.00% 1<br>100.00% 1<br>0.00% 0 | 3<br>2<br>1<br>0<br>09942:56 | 09:43:20 09:43:44 09:44:38 09:44 | 32 09.44.56 09.45.20 09.45.44                                                     |
| I Alarm      |                                                   |                     |                               |                                | м                                 | ore I Alarm Tre              | end                              |                                                                                   |
| Level        | Alarm name                                        | Device type         | Alarm source                  | Alarm time                     |                                   |                              |                                  |                                                                                   |
| Minor        | PON 0/0/1 The bias current of the optical port is |                     | GPON OLT(192.168.1.100/24)    | 2024-05-21 0                   | 9.43.56                           |                              |                                  |                                                                                   |
| Notification | PON 0/0/1 ONU: 1 The ONT online                   | ONU                 | FD514GD-R460_PON 0/0/1_0/     | NU 1(192.168.1.11 2024-05-21 0 | 9:43:15                           |                              |                                  |                                                                                   |
| Notification | Device: 0 Pon drv connection succeeded            |                     | GPON OLT(192.168.1.100/24)    | 2024-05-21 0                   | 9:43:08                           |                              |                                  |                                                                                   |
| Notification | PON 0/0/1 Stp plugged                             |                     | GPON OLT(192.168.1.100/24)    | 2024-05-21 0                   | 9 42 57                           |                              |                                  |                                                                                   |
|              |                                                   |                     |                               |                                |                                   | 0                            | 05-16 05-17 05-18                | 05-19 05-20 05-21                                                                 |

Figura 2: Tela inicial da OLT via web

#### 2.6.3 Criação de VLAN

|                   | Overview 🖾 Deployment   | MONU 11 Configuration | E Statistics & Maintenance                                                                                                    |                 |            | 6       |
|-------------------|-------------------------|-----------------------|----------------------------------------------------------------------------------------------------|-----------------|------------|---------|
| 11 Configuration  | Port VLAN-Mode Overview | 0                     |                                                                                                    |                 |            |         |
| Port Manager      |                         |                       |                                                                                                    |                 |            |         |
| VLAN A            | 0                       |                       | Model Argentiation Argentiation | PON GE1 GE2 XGE |            |         |
| VLANIF            | Access Tunk Hybrid      |                       |                                                                                                    |                 |            | Fiber   |
| IGMP 🗸            | Port VLAN               |                       |                                                                                                    |                 |            |         |
| MAC               | Port                    | Mode                  | Native VLAN                                                                                                    | Tag VLAN        | Untag VLAN | Operate |
| Loopback Detectio | n ge 0/0/1              | Access                | 222                                                                                                    | N/A             | 222        | Edit    |
| AAA ~             | ge 0/0/2                | Access                | 200                                                                                                    | N/A             | 200        | Edit    |
| Port Mirroring    | xge 0/0/1               | Access                | 1                                                                                                    | N/A             | 1          | Edit    |
|                   | gpon 0/0/1              | • Trunk               | 1                                                                                                    | 1,200,222,3002  | 1          | Edit    |

Acessar Configuration -> VLAN -> Port VLAN e clicar no botão Edit.

Figura 3: Criação de VLAN

Será exibida uma janela para a configuração. Nela, poderá ser definido o modo da VLAN e seu ID. Para concluir, clicar em **Confirm**.

| Changing port VLAN affect ONU services | l configuration may |         |
|----------------------------------------|---------------------|---------|
| * Port                                 |                     |         |
| ge 0/0/1                               |                     |         |
| * Mode                                 |                     |         |
| Access                                 |                     | $\sim$  |
| * Native VLAN                          |                     |         |
| 222                                    |                     | [1,4094 |
|                                        | Cancel              | Confirm |

Figura 4: Criação de VLAN

2.6.3 Criação de perfil DBA para ONT

Acessar Deployment -> Profile -> DBA Profile e clicar no botão Add.

|                          | Overview Deploy | ment 22 ONU 111 Configuration | E Statistics            | 🏟 Maintenance        |                         |                      | a 🙆 🕥 roc    |
|--------------------------|-----------------|-------------------------------|-------------------------|----------------------|-------------------------|----------------------|--------------|
| 🖬 Deployment             | Profile (D      | Profile name                  |                         |                      |                         |                      | Reset Search |
| Auth Policy Apply Policy | DBA Profile     |                               |                         |                      |                         |                      | Add          |
| Profile ^                |                 | Profile name                  | Туре                    | Fix bandwidth (kbps) | Assure bandwidth (kbps) | Max bandwidth (kbps) | Operate      |
| DBA Profile              | <b>3</b> o      | dba-profile_0                 | Fix<br>(type1)          | 256                  | 0                       | 0                    | Edit Delete  |
| Traffic Profile          | 1               | dba-profile_1                 | Max<br>(type4)          | 0                    | 0                       | 1000000              | Edit Delete  |
| Service Profile          | 2               | dba-profile_2                 | Assure & Max<br>(type3) | 0                    | 102400                  | 105088               | Edit Delete  |
| TR-069 Profile           | 3               | dba-profile_3                 | Assure<br>(type2)       | 0                    | 20480                   | 0                    | Edit Delete  |
| WAN Profile              | 4               | dba-profile_4                 | Assure & Max<br>(type3) | 0                    | 30720                   | 102400               | Edit Delete  |

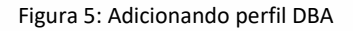

Será exibida uma janela para a configuração. Nela, poderá ser definido o nome do perfil, seu tipo e largura de banda máxima alocada. Para finalizar, clicar em **Confirm**.

| * Profile name   |      |               |
|------------------|------|---------------|
| dba-profile_1    |      |               |
| * Profile type   |      |               |
| Max              | Ŷ    |               |
|                  |      |               |
| * Max            |      |               |
| * Max<br>1000000 | kbps | [512,1024000] |

Figura 6: Adição de perfil DBA

2.6.4 Criação de perfil de linha para ONT

|   |                 | Overview     | 🛱 Deployment | 11 Configuration | E Statistics | Maintenance |      |         |               | 6 | 0     | noot   |
|---|-----------------|--------------|--------------|------------------|--------------|-------------|------|---------|---------------|---|-------|--------|
| п | Deployment      |              | Profile nam  | e                |              |             |      |         |               |   | Reset | Search |
|   | Auth Policy     |              |              |                  |              |             |      |         |               |   |       |        |
|   | Apply Policy    | Line Profile |              |                  |              |             |      |         |               |   |       | Add    |
| E | Profile ^       | Profile ID   | Profile n    | ame              |              |             | Туре | Opera   | ite           |   |       | 4      |
|   | DBA Profile     | 2 0          | line-profil  | e_0              |              |             | N/A  | Details | s Edit Delete |   |       |        |
|   | Traffic Profile | 2            | line-profil  | e_2              |              |             | N/A  | Details | s Edit Delete |   |       |        |
|   | Line Profile    |              |              |                  |              |             |      |         |               |   |       |        |
|   | Service Profile |              |              |                  |              |             |      |         |               |   |       |        |
|   | TR-069 Profile  |              |              |                  |              |             |      |         |               |   |       |        |
|   | WAN Profile     |              |              |                  |              |             |      |         |               |   |       |        |

Acessar Deployment -> Profile -> Line Profile e clicar no botão Add.

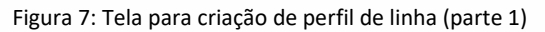

Será exibida nova página para a criação do perfil de linha onde as configurações necessárias e desejadas poderão ser feitas.

|                 | Overview                            | 🖬 ONU        | tt Configuration | E Statistics | Maintenance |
|-----------------|-------------------------------------|--------------|------------------|--------------|-------------|
| 🛱 Deployment    | Deployment / Profile / Line Profile | / New Profil | e                |              |             |
| Auth Policy     | Clobal Satting                      |              |                  |              |             |
| Apply Policy    | * Type                              |              |                  |              |             |
| Profile         | gpon                                | ~            | 0                |              |             |
| DBA Profile     | * Profile name<br>line-profile_1    |              |                  |              |             |
| Traffic Profile | * Mapping-mode                      |              | 0                |              |             |
| Line Profile    | VLAN                                | ~            | 2                |              |             |
| Service Profile | Teant                               |              |                  |              |             |
| TR-069 Profile  |                                     |              |                  |              |             |
| WAN Profile     | 3 +                                 |              |                  |              |             |
|                 | - DBA                               |              |                  |              |             |
|                 | dba-profile_1                       |              | Select Add       |              |             |

Figura 8: Tela para criação de perfil de linha (parte 2)

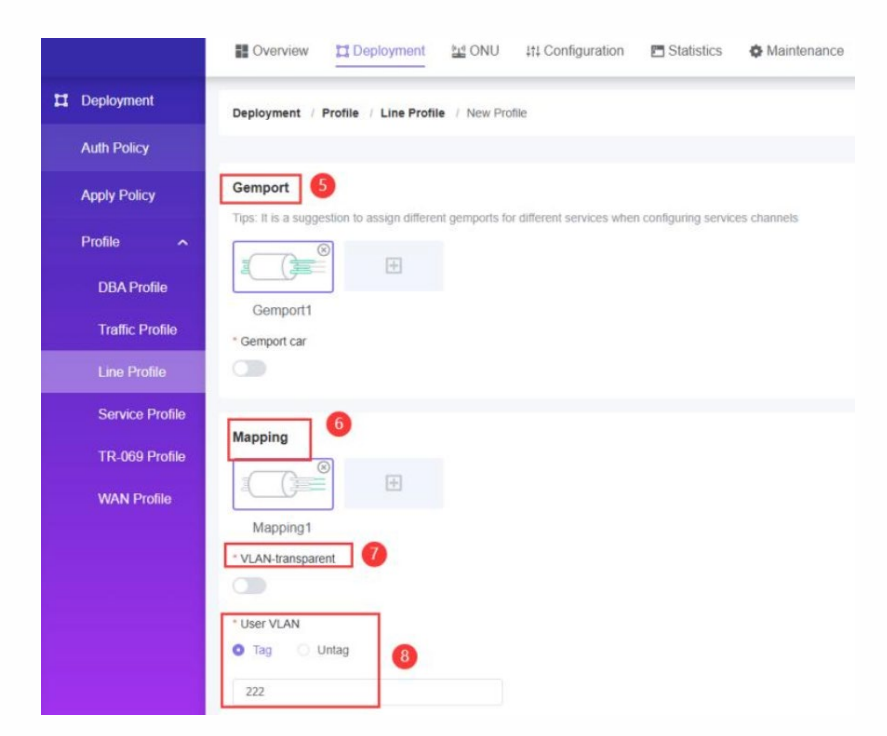

Figura 9: Tela para criação de perfil de linha (parte 3)

Para configurar, basta seguir os passos:

- 1) Definir um nome para o perfil
- 2) Configurar o modo Mappging para VLAN
- 3) Clicar o botão + para que seja mostrada tela para adicionar TCONT e clicar em Confirm

| Add        |        | >       |
|------------|--------|---------|
| * Tcont ID |        |         |
| 2          |        | Y       |
|            | Cancel | Confirm |

Figura 10: Configuração do ID para TCONT

4) Clicar no botão **Select** para selecionar o perfil DBA. Também poderá clicar em **Add** e uma nova janela será aberta, permitindo que um perfil DBA seja adicionado.

5) Clicar em + (abaixo de **Gemport**) para que seja aberta janela para acriação de **Gemport**. Ao finalizar, clicar em **Confirm**.

| Add          |        | >       |
|--------------|--------|---------|
| * Gemport ID |        |         |
| 2            |        | ~       |
|              | Cancel | Confirm |

Figura 11: Adição de Gemport

- 6) Criar mapeamento para Gem
- 7) Padrão para mapeamento transparente é fechado
- 8) Escolher a tag da VLAN (Ex.: 222), clicar em Confirm para terminar

2.6.5 Criação de perfil de serviço para ONT

Acessar Deployment -> Profile -> Service Profile e clicar no botão Add.

|                 | Overview Deployment Configuration | Statistics & Maintenance |                     | 🖬 🛛 🕥 root   |
|-----------------|-----------------------------------|--------------------------|---------------------|--------------|
| Deployment      |                                   |                          |                     | Reset Search |
| Auth Policy     |                                   |                          |                     |              |
| Apply Policy    | Service Profile                   |                          |                     | Add          |
| Profile ~       | Profile ID                        | Profile name             | Operate             |              |
| DBA Profile     | 0                                 | srv-profile_0            | Details Edit Delete |              |
| Traffic Profile | 1                                 | srv-profile_1            | Details Edit Delete |              |
| Line Profile    |                                   |                          |                     |              |
| Service Profile |                                   |                          |                     |              |
| TR-069 Profile  |                                   |                          |                     |              |
| WAN Profile     |                                   |                          |                     |              |

Figura 12: Tela de criação de perfil de serviço (parte 1)

| Deployment Deployment / Profile / Service Profile / | Edit                |                   |           |               |           |
|-----------------------------------------------------|---------------------|-------------------|-----------|---------------|-----------|
| Auth Policy                                         | 0                   | 0                 |           |               |           |
| Apply Policy                                        | Basic Configuration | IP Host           | ONU Port  | ONU Multicast | Completed |
| Profile A                                           |                     |                   |           |               |           |
| DBA Profile                                         |                     | * Profile na      | me        |               |           |
| Traffic Profile                                     |                     | srv-profil        | 0_1       |               |           |
| Line Profile                                        |                     | * Loopback        | detection |               |           |
| Service Profile                                     |                     |                   |           |               |           |
| TR-069 Profile ONU Capability Planning              |                     |                   |           |               |           |
| WAN Profile                                         |                     | * ETH<br>Adaptive |           |               |           |
|                                                     |                     | * Wi-Fi Por       | t         |               |           |
|                                                     |                     | Adaptive          |           |               |           |
|                                                     |                     | * POTS            |           |               |           |
|                                                     |                     | Adaptive          |           |               |           |
|                                                     |                     | * CATV            |           |               |           |
|                                                     |                     | raapire           |           |               |           |
|                                                     |                     |                   | Next      |               |           |

Será exibida nova janela para criação do perfil de serviço.

Figura 13: Tela de criação de perfil de serviço (parte 2)

No exemplo acima as configurações foram feitas para o modo **Adaptative**. Após concluir a configuração, clicar em **Next**. A próxima página será para configuração de host IP (não é mandatória esta configuração). Para seguir, clicar em **Next**.

|                 | Overview Deployment ONU Itt Co                | onfiguration 🛛 🗖 Sta | tistics 🏟 Maintenan | ce.       |               |           |
|-----------------|-----------------------------------------------|----------------------|---------------------|-----------|---------------|-----------|
| Deployment      | Deployment / Profile / Service Profile / Edit |                      |                     |           |               |           |
| Auth Policy     | -                                             | 0                    | 0                   |           |               |           |
| Apply Policy    | Bas                                           | ic Configuration     | IP Host             | ONU Port  | ONU Multicast | Completed |
| Profile 🔨       | IP Host Configuration                         |                      |                     |           |               |           |
| DBA Profile     |                                               |                      |                     |           |               |           |
| Traffic Profile |                                               |                      |                     |           |               |           |
| Line Profile    |                                               | +                    |                     |           |               |           |
| Service Profile |                                               |                      |                     |           |               |           |
| TR-069 Profile  |                                               |                      |                     |           |               |           |
| WAN Profile     |                                               |                      |                     |           |               |           |
|                 |                                               |                      |                     |           |               |           |
|                 |                                               |                      |                     |           |               |           |
|                 |                                               |                      |                     |           |               |           |
|                 |                                               |                      |                     |           |               |           |
|                 |                                               |                      |                     |           |               |           |
|                 |                                               |                      | Pre                 | nious Nex |               |           |

Figura 14: Tela de criação de perfil de serviço (parte 3)

A próxima tela mostrará configuração relacionada à ONT. Caso a ONT seja bridge (SFU) estas configurações deverão ser feitas. Caso seja "roteada" (HGU) as configurações não são necessárias.

|                                                | Cvervie             | w Deployment                                | CONU 111 Configu                                  | ration 🛛 🖻 Statistics 🛛 🏟 Main | tenance                              |                                    | 6                                                                                                    | 0 |
|------------------------------------------------|---------------------|---------------------------------------------|---------------------------------------------------|--------------------------------|--------------------------------------|------------------------------------|----------------------------------------------------------------------------------------------------|---|
| oyment                                         | Deployment          | t / Profile / Service Pro                   | ofile / Edit                                      |                                |                                      |                                    |                                                                                                    |   |
| Policy                                         |                     |                                             |                                                   |                                |                                      |                                    |                                                                                                    |   |
| Policy                                         | -                   |                                             |                                                   |                                |                                      |                                    |                                                                                                    |   |
|                                                | Port Confi          | 9<br>N <b>(</b> )                           |                                                   |                                |                                      |                                    |                                                                                                    |   |
| BA Profile                                     | O Concern           | Unconcern                                   |                                                   |                                |                                      |                                    |                                                                                                    |   |
| affic Profile                                  | Port Confi          | g                                           |                                                   |                                |                                      |                                    |                                                                                                    |   |
| ine Profile                                    |                     |                                             |                                                   |                                |                                      |                                    |                                                                                                    |   |
|                                                | Port                | Mode                                        | Native VLAN                                       | Native VLAN priority           | Egress bandwidth control             | Ingress bandwidth control          | Operate                                                                                                    |   |
| ervice Profile                                 | Port<br>1           | Mode<br>Unconcern                           | Native VLAN                                       | Native VLAN priority           | Egress bandwidth control             | Ingress bandwidth control          | Operate                                                                                                    |   |
| ervice Profile<br>R-069 Profile<br>(AN Profile | Port<br>1<br>2      | Mode<br>Unconcern<br>Unconcern              | Native VLAN<br>1<br>200                           | Native VLAN priority 0 0       | Egress bandwidth control             | Ingress bandwidth control          | Operate Content Content Conten |   |
| ervice Profile<br>R-069 Profile<br>/AN Profile | Port<br>1<br>2<br>3 | Mode<br>Unconcern<br>Unconcern<br>Unconcern | Native VLAN           1           200           1 | Native VLAN priority 0 0 0 0   | Egress bandwidth control N/A N/A N/A | Ingress bandwidth control NA NA NA | Operate<br>2 Edit Dolete<br>Edit Dolete<br>Edit Dolete                                                                                                    |   |

Figura 15: Tela de criação de perfil de serviço (parte 4)

Para configurar, siga os passos:

1) Clicar em Concern para VLAN nativa

2) Clicar no botão **Edit** da porta correspondente para que seja exibida janela para configurações de VLAN nativa e seu ID. Para finalizar, clicar em **Confirm**.

| Edit                   |              | ×       |
|------------------------|--------------|---------|
| * Port                 |              |         |
| ETH2                   |              |         |
| VLAN-mode              |              |         |
| SFU                    | $\mathbf{v}$ |         |
| * Native VLAN          |              |         |
| 222 2                  | 1            | 1,4094] |
| Native VLAN priority   |              |         |
| 0                      |              |         |
| * Bandwidth Control () |              |         |
|                        |              | 3       |
|                        | _            | _       |

Figura 16: Tela de criação de perfil de serviço (parte 5)

A próxima tela irá para a configuração de multicast. Caso não haja desejo de configurar, basta clicar no botão **Confirm** para finalizar.

2.6.5 Criação de perfil WAN para ONT

A configuração a seguir é mandatória para ONTs roteadas (HGU), não sendo necessária para ONTs bridge (SFU).

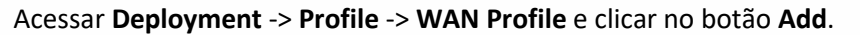

|                 | Overview Deployment | MONU Iti Configuration | E Statistics & Maintenance |         | 🕞 🥝 🕥 root   |
|-----------------|---------------------|------------------------|----------------------------|---------|--------------|
| 11 Deployment   | Profile ID          | Profile curve          |                            |         | Reset Search |
| Auth Policy     |                     |                        |                            |         |              |
| Apply Policy    | WAN Profile         |                        |                            |         | Add          |
| Profile         | Profile ID          |                        | Profile name               | Operate | 0            |
| DBA Profile     |                     |                        |                            |         |              |
| Traffic Profile |                     |                        |                            |         |              |
| Line Profile    |                     |                        |                            |         |              |
| TR-069 Profile  |                     |                        |                            |         |              |
| WAN Profile     |                     |                        |                            |         |              |
|                 |                     |                        |                            |         |              |

Figura 17: Tela de criação de perfil WAN para ONT (parte 1)

|                 | Overview Deployment                | CONU 11 Configuration E Statistics O Mai | ntenance |
|-----------------|------------------------------------|------------------------------------------|----------|
| Deployment      | Deployment / Profile / WAN Profile | / New Profile                            |          |
| Auth Policy     |                                    |                                          |          |
| Apply Policy    |                                    | Basic Configuration                      | (2)      |
| Profile ^       |                                    |                                          |          |
| DBA Profile     | Profile name                       |                                          |          |
| Traffic Profile | wan-profile_1                      |                                          |          |
| Line Profile    |                                    |                                          |          |
| Service Profile |                                    |                                          |          |
| TR-069 Profile  |                                    |                                          |          |
| WAN Profile     |                                    |                                          |          |
|                 |                                    |                                          |          |
|                 |                                    |                                          |          |
|                 |                                    |                                          |          |
|                 |                                    |                                          |          |
|                 |                                    |                                          |          |
|                 |                                    |                                          |          |

Definir o nome do perfil e clicar em Next.

Figura 18: Tela de criação de perfil WAN para ONT (parte 2)

Para continuar, clicar no botão **Add** para acessar uma nova janela para configurar os parâmetros de WAN.

| 1 Deployment    | Deployment / Profil | le / WAN Profile / | New Profile |                     |             |            |           |     |         | Exit |
|-----------------|---------------------|--------------------|-------------|---------------------|-------------|------------|-----------|-----|---------|------|
| Auth Policy     |                     |                    |             | 0                   | 0           |            |           |     |         |      |
| Apply Policy    |                     |                    |             | Basic Configuration | WAN         |            | Completed |     |         |      |
| Profile 🔷       |                     |                    |             |                     |             |            |           |     |         |      |
| DBA Profile     | WAN Configuration   | n                  |             |                     |             |            |           |     |         | Add  |
| Traffic Profile | Name                | Mode               | VLAN        | Multicast VLAN      | IP protocol | IP address | Gateway   | DNS | Operate |      |
| Line Profile    |                     |                    |             |                     |             |            |           |     |         |      |
| Service Profile |                     |                    |             |                     |             |            |           |     |         |      |
| TR-069 Profile  |                     |                    |             |                     |             |            |           |     |         |      |
| WAN Profile     |                     |                    |             |                     |             |            |           |     |         |      |
|                 |                     |                    |             |                     | -           |            |           |     |         |      |
|                 |                     |                    |             |                     |             |            |           |     |         |      |
|                 |                     |                    |             |                     | No Data     |            |           |     |         |      |
|                 |                     |                    |             |                     |             |            |           |     |         |      |
|                 |                     |                    |             |                     |             |            |           |     |         |      |
|                 |                     |                    |             |                     | Previous N  | lext       |           |     |         |      |

Figura 19: Tela de criação de perfil WAN para ONT (parte 3)

|                 | Overview Dep      | kyment 🔛 ONU               | 111 Configuration | Statistics Ø Maintenance |               |                   | Add WAN            |        |            | ×                  |
|-----------------|-------------------|----------------------------|-------------------|--------------------------|---------------|-------------------|--------------------|--------|------------|--------------------|
| Deployment      | Dankymant Profile | WAN Droffle / Mars Droffle |                   |                          |               |                   | Basic Configuratio | n      |            |                    |
| Auth Policy     |                   |                            |                   |                          |               |                   | *VLAN              |        |            |                    |
| Annala Defens   |                   |                            |                   |                          |               |                   | * VLAN ID          |        |            |                    |
| (4444) ( 5444)  |                   |                            |                   |                          |               |                   | 222                |        | [1,4094]   |                    |
| Profile ^       | WAN Configuration |                            |                   |                          |               |                   | * VLAN priority    |        |            |                    |
| DBA Profile     | Name              | Mode                       | VLAN              | Multicent VLAN           | 1P protocol   | IP address Galewa | 0                  |        |            |                    |
| Traffic Profile |                   |                            |                   |                          |               |                   | * Mode             |        |            |                    |
| Line Profile    |                   |                            |                   |                          |               |                   | * Service have     |        |            |                    |
| Service Profile |                   |                            |                   |                          |               |                   | INTERNET           |        |            |                    |
| TR-069 Profile  |                   |                            |                   |                          |               |                   | * IP protocol      |        |            |                    |
| WAN Profile     |                   |                            |                   |                          |               |                   | IPv4               |        |            |                    |
|                 |                   |                            |                   |                          |               |                   | * IGMP/MLD proxy   |        |            |                    |
|                 |                   |                            |                   |                          |               |                   | - MTU              |        |            |                    |
|                 |                   |                            |                   |                          |               |                   | 1500               |        | [576,1500] |                    |
|                 |                   |                            |                   |                          |               |                   | IPv4 Configuration |        |            |                    |
|                 |                   |                            |                   |                          |               |                   | * Mode             |        |            |                    |
|                 |                   |                            |                   |                          |               |                   | O Static IP        | O DHCP |            |                    |
|                 |                   |                            |                   |                          |               |                   | Port Binding       |        |            |                    |
|                 |                   |                            |                   |                          |               |                   | LANI               | LAN2   | LAN3       | LAN4               |
|                 |                   |                            |                   |                          |               |                   | LANS               | E LANS | LAN7       | LANS               |
|                 |                   |                            |                   |                          |               |                   | SSID1(2.4G)        | S\$I02 | SSID3      | SSID4              |
|                 |                   |                            |                   |                          |               | _                 | SSID5(5G)          | SSID6  | SSID7      | SSID               |
|                 |                   |                            |                   |                          | Previous Hext |                   |                    |        |            | ⊙ Cancel ⊘ Confirm |

Após fazer as configurações necessárias, clicar em Confirm para finalizar.

Figura 20: Tela de criação de perfil WAN para ONT (parte 4)

#### 2.6.6 Aplicação de políticas

Na implantação da rede um grande número de ONTs precisa ser implantado e o trabalho de implantação e depuração é trabalhoso e caro. Apenas a estratégia de implantação da ONT precisa ser configurada no sistema de gerenciamento web da OLT com antecedência e é aplicada à porta PON. Quando a ONT está online pela primeira vez, a OLT pode detectar automaticamente a ONT e vincular à política existente. Após o vínculo ser bem-sucedido, a OLT

irá automaticamente criar e executar a tarefa de implantação da ONT, o que melhora muito a eficiência da implantação e reduz o custo da construção da rede.

Para criar uma política, acesse **Deployment** -> **Auth Policy** e clique no botão **Create Policy**.

|               | Overview       | J 111 Configuration 🖻 Statistics 💠 Maintenance |      | a Ø 🕥 root          |
|---------------|----------------|------------------------------------------------|------|---------------------|
| 11 Deployment | Policy ID Poli | y Indorted                                     |      | Reset Search        |
| Auth Policy 2 |                |                                                |      |                     |
| Apply Policy  | Auth Policy    |                                                |      | Create Policy       |
| Profile 🗸     | Policy ID      | Policy name                                    | Туре | Operate             |
|               | 0              | default-mult-snv-profile                       | N/A  | Details Edit Delete |

Figura 21: Tela de criação políticas (parte 1)

|              | Overview Deplo           | yment 11 ONU 11 Configurati | on 🖻 Statistics 🏟 Maintena | ance           |            | a Ø 🕠 root |
|--------------|--------------------------|-----------------------------|----------------------------|----------------|------------|------------|
| Deployment   | Deployment / Auth Policy | / Create Policy             |                            |                |            | Exit       |
| Auth Policy  |                          |                             | Global                     | Policy         | Completed  |            |
| Apply Policy | OLT VLAN Configuration   | 1                           |                            |                |            | Add VLAN   |
| Prohie 🗸     | Port                     | VLAN-mode                   | Native VLAN                | Tag VLAN       | Untag VLAN | Operate    |
|              | ge 0/0/1                 | Access                      | 222                        | N/A            | 222        | Edit       |
|              | ge 0/0/2                 | Access                      | 200                        | N/A            | 200        | Edit       |
|              | xge 0/0/1                | Access                      | 1                          | N/A            | 1          | Edit       |
|              | gpon 0/0/1               | Trunk                       | 1                          | 1,200,222,3002 | 1          | Edit       |
|              |                          |                             |                            |                |            |            |
|              |                          |                             |                            |                |            |            |
|              |                          |                             |                            |                |            |            |
|              |                          |                             |                            |                |            |            |
|              |                          |                             |                            |                |            |            |
|              |                          |                             |                            | Next           |            |            |

Clicar em Next para seguir para a próxima etapa.

Figura 22: Tela de criação políticas (parte 2)

Na próxima tela será escolhido o perfil, finalizando a criação da política.

| Global     | Delicu                                     |        |           |
|------------|--------------------------------------------|--------|-----------|
|            | Policy                                     |        | Completed |
| * Policy n | ame                                        |        |           |
| mult_sr    | v_profile_1                                |        |           |
| * Line Pro | ofile                                      |        |           |
| line-pro   | file_1                                     | Manage |           |
| * Service  | Profile                                    |        |           |
| srv-prof   | fle_1 ···································· | Manage |           |
| TR-069 p   | rofile                                     |        |           |
| Please     | select ~                                   | Manage |           |
| WAN Pro    | file                                       |        |           |
| wan-pr     | ofile_1                                    | Manage |           |

#### Figura 23: Tela de criação políticas (parte 3)

# Add.

Para aplicar uma política, acessar em Deployment -> Apply Policy e clicar no botão

Figura 24: Aplicação de política (parte 1)

Será aberta uma nova janela, com informações a serem preenchidas. Deverá ser selecionada em qual porta PON será aplicada a política, o tipo de autenticação, o modo de autenticação da ONT, prioridade da política e também será necessário selecionar as condições da aplicação (matching-rules).

| Application          | ×            |
|----------------------|--------------|
| * Deployment port    |              |
| gpon 0/0/1           | $\sim$       |
| * Auth policy        |              |
| mult_srv_profile_1   | × ]          |
| * ONU authmode       |              |
| SN & Password        | Y            |
| * Priority           |              |
| 1                    | ~            |
| * ONU matching-rules |              |
| Any 🗌 SN             | Vendor ID    |
| Equip ID Softver     |              |
| Ca                   | ncel Confirm |

Figura 25: Aplicação de política (parte 2)

|              | Overview Deployment      | 🔛 ONU 🖽 Configuration 🖪 Statistics 🏟 | Maintenance   |            | 🖬 🗞 🕠 root          |
|--------------|--------------------------|--------------------------------------|---------------|------------|---------------------|
| Deployment   |                          |                                      |               |            |                     |
| Auth Policy  |                          |                                      | _             |            |                     |
| Apply Policy |                          | GPON OLT                             |               |            |                     |
| Profile 🗸 🗸  |                          |                                      | PON GE1       |            |                     |
|              | Selected                 |                                      |               |            | Fiber Copper        |
|              | Application              |                                      |               |            | Add                 |
|              | Policy name              | ONU matching-rules                   | ONU authmode  | Priority 🖉 | Operate             |
|              | default-mult-srv-profile | Any                                  | SN            | 0          | Details Edit Delete |
|              | mult_srv_profile_1       | Any                                  | SN & Password | 1          | Details Edit Delete |

Para verificar o status, basta acessar **Deployment** -> **Apply Policy** -> **Details**.

Figura 26: Status da política

# 2.7 Configurção de multicast na OLT via interface web

#### 2.7.1 Planejamento e processo de configuração

| Planejamento                             |                                 |  |  |  |
|------------------------------------------|---------------------------------|--|--|--|
| Itens a serem configurados               | Dados                           |  |  |  |
| Configuração de porta da OLT             | GE1: VLAN 222 modo access       |  |  |  |
| Perfil DBA (controle de banda de uplink) | Perfil n° 1                     |  |  |  |
|                                          | Perfil n° 1                     |  |  |  |
| Perfil de linha                          | T-CONT ID: 1                    |  |  |  |
|                                          | ID da porta GEM: 1              |  |  |  |
| Perfil de serviços da ONT                | Perfil n° 1                     |  |  |  |
|                                          | Capacidade da porta: adaptativa |  |  |  |
| Configuração de ONT bridge (SFU)         | LAN2: VLAN 222                  |  |  |  |
| Configuração de ONT "roteada" (HGU)      | LAN2: VLAN 222                  |  |  |  |

Pré requisitos:

- Comunicação entre OLT e PC está normal e OLT já está inicializada

Inicialmente, a OLT dispõe de 4 usuários com permissões distintas, conforme tabela

abaixo:

| Usuário  | Função        | Senha | Permissões                         |
|----------|---------------|-------|------------------------------------|
| root     | Super usuário | admin | Total                              |
| admin    | Administrador | admin | Total, exceto exclusão de usuários |
| operator | Operador      | admin | Funções comuns de operação         |
| guest    | Convidado     | guest | Somente acesso (visualização)      |

Para iniciar a configuração da OLT via web, basta acessar a página de configuração em seu navegador, através do IP da OLT (padrão: 192.168.1.100), digitar usuário e senha e autenticar. A tela inicial (abaixo) será exibida.

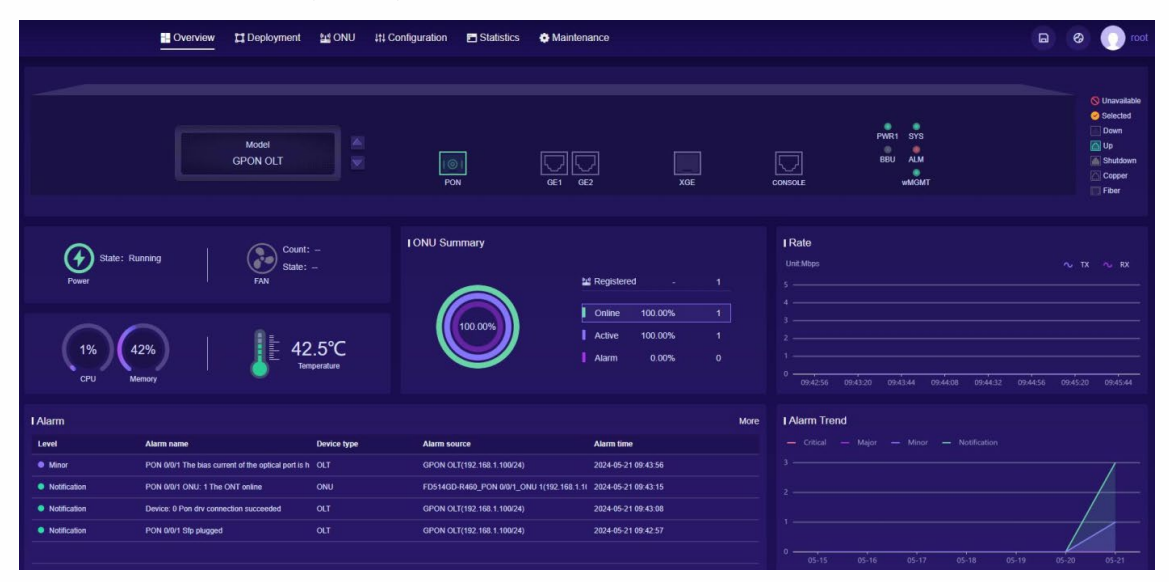

Figura 27: Tela inicial da OLT via web

# 2.7.2 Criação de VLAN

|                    | Overview 🛄 Deployment   | ONU tl Configuration | Statistics Ø Maintenance |                |            | 6       |
|--------------------|-------------------------|----------------------|--------------------------|----------------|------------|---------|
| 11 Configuration   | Port VLAN-Mode Overview | 0                    |                          |                |            |         |
| Port Manager       |                         |                      |                          |                |            |         |
| VLAN ^             | 2                       |                      | Model                    |                |            |         |
| VLAN Planning      |                         |                      | GPON OLT                 |                |            |         |
| Port VLAN          |                         |                      |                          |                |            |         |
| VLANIF             | Access Tunk Hybrid      |                      |                          |                |            | Fiber   |
| IGMP 🗸             | Port VLAN               |                      |                          |                |            |         |
| MAC                | Port                    | Mode                 | Native VLAN              | Tag VLAN       | Untag VLAN | Operate |
| Loopback Detection | ge 0/0/1                | Access               | 222                      | N/A            | 222        | 4 Edit  |
| AAA ~              | ge 0/0/2                | Access               | 200                      | N/A            | 200        | Edit    |
| Port Mirroring     | xge 0/0/1               | Access               | 1                        | N/A            | 1          | Edit    |
|                    | gpon 0/0/1              | • Trunk              | 1                        | 1,200,222,3002 | 1          | Edit    |
|                    |                         |                      |                          |                |            |         |

Acessar Configuration -> VLAN -> Port VLAN e clicar no botão Edit.

#### Figura 28: Criação de VLAN

Será exibida uma janela para a configuração. Nela, poderá ser definido o modo da VLAN e seu ID. Para concluir, clicar em **Confirm**.

| Changing port VLAN<br>affect ONU services | N configuration may |          |
|-------------------------------------------|---------------------|----------|
| Port                                      |                     |          |
| ge 0/0/1                                  |                     |          |
| * Mode                                    |                     |          |
| Access                                    | ~                   |          |
| * Native VLAN                             |                     |          |
| 222                                       |                     | [1,4094] |

Figura 29: Criação de VLAN

#### 2.7.3 Criação de perfil DBA para ONT

|                             | Overview    | yment 🔛 ONU 👯 Configu | ration 🛅 Statistics 💠   | Maintenance          |                         |                      | Door 🕥 🐵 🖬   |
|-----------------------------|-------------|-----------------------|-------------------------|----------------------|-------------------------|----------------------|--------------|
| Deployment                  | Profile (D  | Profile name          |                         |                      |                         |                      | Reset Search |
| Auth Policy<br>Apply Policy | DBA Profile |                       |                         |                      |                         |                      | Add          |
| Profile ^                   | Profile ID  | Profile name          | Туре                    | Fix bandwidth (kbps) | Assure bandwidth (kbps) | Max bandwidth (kbps) | Operate      |
| DBA Profile                 | <b>3</b> ₀  | dba-profile_0         | Fix<br>(type1)          | 256                  | 0                       | 0                    | Edit Delete  |
| Traffic Profile             | 1           | dba-profile_1         | Max<br>(type4)          | 0                    | 0                       | 1000000              | Edit Delete  |
| Service Profile             | 2           | dba-profile_2         | Assure & Max<br>(type3) | 0                    | 102400                  | 105088               | Edit Delete  |
| TR-069 Profile              | 3           | dba-profile_3         | Assure<br>(type2)       | 0                    | 20480                   | 0                    | Edit Delete  |
| WAN Profile                 | 4           | dba-profile_4         | Assure & Max<br>(type3) | 0                    | 30720                   | 102400               | Edit Delete  |

Acessar Deployment -> Profile -> DBA Profile e clicar no botão Add.

Figura 30: Adicionando perfil DBA

Será exibida uma janela para a configuração. Nela, poderá ser definido o nome do perfil, seu tipo e largura de banda máxima alocada. Para finalizar, clicar em **Confirm**.

| * Profile name |      |               |
|----------------|------|---------------|
| dba-profile_1  |      |               |
| * Profile type |      |               |
| Max            | ~    |               |
| * Max          |      |               |
|                | kbps | [512,1024000] |
| 1000000        |      |               |

Figura 31: Adição de perfil DBA

#### 2.7.4 Criação de perfil de linha para ONT

|                 | Cverview     | eployment 🔛 ONU 414 Configuration 🖻 Statisti | ics 🏼 🏟 Maintenance |                     | a @ 🔿 root   |
|-----------------|--------------|----------------------------------------------|---------------------|---------------------|--------------|
| Deployment      | Profile ID   | Profile name                                 |                     |                     | Reset Search |
| Auth Policy     | Line Profile |                                              |                     |                     | Arts         |
| Profile ^       | Profile ID   | Profile name                                 | Туре                | Operate             | 4            |
| DBA Profile     | 2 0          | line-profile_0                               | N/A                 | Details Edit Delete |              |
| Traffic Profile | 2            | line-profile_2                               | N/A                 | Details Edit Delete |              |
| Service Profile |              |                                              |                     |                     |              |
| TR-069 Profile  |              |                                              |                     |                     |              |
| WAN Profile     |              |                                              |                     |                     |              |

#### Acessar Deployment -> Profile -> Line Profile e clicar no botão Add.

Figura 32: Tela para criação de perfil de linha (parte 1)

Será exibida nova página para a criação do perfil de linha onde as configurações necessárias e desejadas poderão ser feitas.

|   |                               | Overview 🛄 Deploym               | nent 🔛 ONU        | 11 Configuration | E Statistics | Maintenance |
|---|-------------------------------|----------------------------------|-------------------|------------------|--------------|-------------|
| ¤ | Deployment                    | Deployment / Profile / Line      | Profile / New Pro | file             |              |             |
|   | Auth Policy                   | Clobal Satting                   |                   |                  |              |             |
|   | Apply Policy                  | * Type                           |                   | 1                |              |             |
|   | Profile                       | gpon                             | ~                 | 0                |              |             |
|   | DBA Profile                   | * Profile name<br>line-profile_1 |                   |                  |              |             |
|   | Traffic Profile               | * Mapping-mode                   | - 1               |                  |              |             |
|   | Line Profile                  | VLAN                             | ~                 |                  |              |             |
|   | Service Profile               | Tcont                            |                   |                  |              |             |
|   | TR-069 Profile<br>WAN Profile | 3 +                              |                   |                  |              |             |
|   |                               | *DBA                             |                   |                  |              |             |
|   |                               | dba-profile_1                    |                   | Select Add       | ]            |             |

Figura 33: Tela para criação de perfil de linha (parte 2)

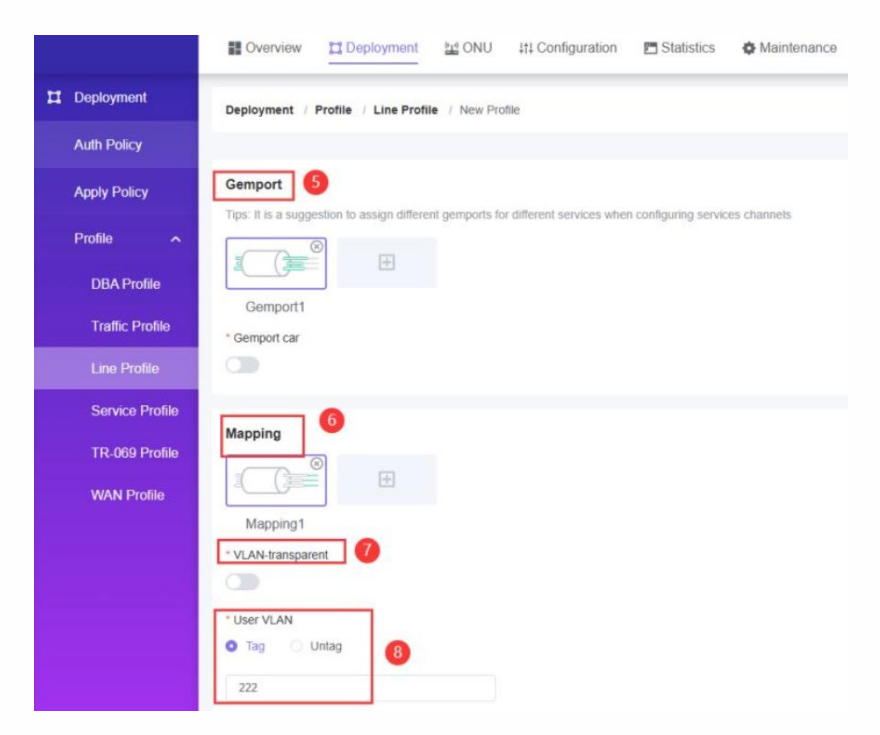

Figura 34: Tela para criação de perfil de linha (parte 3)

Para configurar, basta seguir os passos:

- 1) Definir um nome para o perfil
- 2) Configurar o modo Mappging para VLAN

3) Clicar o botão + para que seja mostrada tela para adicionar TCONT e clicar em Confirm

| Add        |        | 2       |
|------------|--------|---------|
| * Tcont ID |        |         |
| 2          |        | ~       |
|            | Cancel | Confirm |

Figura 35: Configuração do ID para TCONT

4) Clicar no botão **Select** para selecionar o perfil DBA. Também poderá clicar em **Add** e uma nova janela será aberta, permitindo que um perfil DBA seja adicionado.

5) Clicar em + (abaixo de **Gemport**) para que seja aberta janela para acriação de **Gemport**. Ao finalizar, clicar em **Confirm**.

| Add          |        | >       |
|--------------|--------|---------|
| * Gemport ID |        |         |
| 2            |        | ~       |
|              | Cancel | Confirm |

Figura 36: Adição de Gemport

- 6) Criar mapeamento para Gem
- 7) Padrão para mapeamento transparente é fechado
- 8) Escolher a tag da VLAN (Ex.: 222), clicar em Confirm para terminar

2.7.5 Criação de perfil de serviço para ONT

I Opplyment
I Opplyment
I Only III Configuration
I Statistics
Maintonance

I Deployment
Profile
Image: Statistics
Maintonance

Apply Policy
Profile
Image: Statistics
Maintonance

Apply Policy
Profile
Image: Statistics
Maintonance

Profile
Profile
Image: Statistics
Maintonance

Apply Policy
Profile
Image: Statistics
Maintonance

Profile
Profile
Profile
Image: Statistics
Maintonance

Profile
Profile
Profile
Image: Statistics
Maintonance

Profile
Profile
Profile
Image: Statistics
Maintonance

Profile
Profile
Profile
Image: Statistics
Maintonance

Profile
Profile
Profile
Image: Statistics
Maintonance

Profile
Profile
Profile
Image: Statistics
Maintonance

DBA Profile
Profile
Profile
Image: Statistics
Maintonance

Taftic: Profile
Image: Statistics
Profile
Image: Statistics
Maintonance

Taftic: Profile
Image: Statistics
Image: Statistics
Image: Statistics
Image: Statistics
Maintonance

Taftic: Profile
Image: Statistics
Image: Statistics
Image: Statistics
Image: Statistics
Image: Statistics
Image: Statistics

Taftic: Profile
Image: Statistics
Image: Statistics
Image: Statistics
Image: Statistics
Image: Statistics

Acessar Deployment -> Profile -> Service Profile e clicar no botão Add.

Figura 37: Tela de criação de perfil de serviço (parte 1)

| Deployment      | Deployment / Profile / Service Profile / Edit |                     |         |                  |               |           |
|-----------------|-----------------------------------------------|---------------------|---------|------------------|---------------|-----------|
| Auth Policy     |                                               | 0                   |         |                  |               |           |
| Apply Policy    |                                               | Basic Configuration | IP Host | ONU Port         | ONU Multicast | Completed |
| Profile 🖍       | Basic Information                             |                     |         |                  |               |           |
| DBA Profile     | Date monaton                                  |                     | * Pri   | ofile name       |               |           |
| Traffic Profile |                                               |                     | st      | v-profile_1      |               |           |
| Line Profile    |                                               |                     | * Lo    | opback detection |               |           |
| Service Profile |                                               |                     |         |                  |               |           |
| TR-069 Profile  | ONU Capability Planning                       |                     |         |                  |               |           |
| WAN Profile     |                                               |                     | * ET    | H                |               |           |
|                 |                                               |                     | - W     | -Fi Port         |               |           |
|                 |                                               |                     | A       | daptive          |               |           |
|                 |                                               |                     | * PC    | DTS              |               |           |
|                 |                                               |                     | A       | daptive          |               |           |
|                 |                                               |                     | * CA    | πv               |               |           |
|                 |                                               |                     | A       | daptive          |               |           |
|                 |                                               |                     |         | Next             |               |           |

Será exibida nova janela para criação do perfil de serviço.

Figura 38: Tela de criação de perfil de serviço (parte 2)

No exemplo acima as configurações foram feitas para o modo **Adaptative**. Após concluir a configuração, clicar em **Next**. A próxima página será para configuração de host IP (não é mandatória esta configuração). Para seguir, clicar em **Next**.

|                 | Overview Deployment MONU                      | 🚦 Configuration 🛛 🖪 Sta | atistics 🌣 Maintena | ance        |               |           |
|-----------------|-----------------------------------------------|-------------------------|---------------------|-------------|---------------|-----------|
| 11 Deployment   | Deployment / Profile / Service Profile / Edit |                         |                     |             |               |           |
| Auth Policy     |                                               | 0                       | (2)                 |             |               | 5         |
| Apply Policy    |                                               | Basic Configuration     | IP Host             | ONU Port    | ONU Multicast | Completed |
| Profile 🔨       | IP Host Configuration                         |                         |                     |             |               |           |
| DBA Profile     |                                               |                         |                     |             |               |           |
| Traffic Profile |                                               |                         |                     |             |               |           |
| Line Profile    |                                               | +                       |                     |             |               |           |
| Service Profile |                                               |                         |                     |             |               |           |
| TR-069 Profile  |                                               |                         |                     |             |               |           |
| WAN Profile     |                                               |                         |                     |             |               |           |
|                 |                                               |                         |                     |             |               |           |
|                 |                                               |                         |                     |             |               |           |
|                 |                                               |                         |                     |             |               |           |
|                 |                                               |                         |                     |             |               |           |
|                 |                                               |                         |                     |             |               |           |
|                 |                                               |                         | P                   | revious Nex | a             |           |

Figura 39: Tela de criação de perfil de serviço (parte 3)

A próxima tela mostrará configuração relacionada à ONT. Caso a ONT seja bridge (SFU) estas configurações deverão ser feitas. Caso seja "roteada" (HGU) as configurações não são necessárias.

|                 | Cvervie   | ew Deployment             | 법 ONU Itt Configu | ration 🖻 Statistics 🏟 Mair | lenance                  |                           |               | 6 | 0  |
|-----------------|-----------|---------------------------|-------------------|----------------------------|--------------------------|---------------------------|---------------|---|----|
| Deployment      | Deploymen | nt / Profile / Service Pr | ofile / Edit      |                            |                          |                           |               |   | Ex |
| Auth Policy     |           |                           |                   |                            |                          |                           |               |   |    |
| pply Policy     |           |                           |                   |                            |                          |                           |               |   |    |
| rofile ^        | Port Conf | ig<br>AN                  |                   |                            |                          |                           |               |   |    |
| DBA Profile     | O Concer  | n 🕓 Unconcern             |                   |                            |                          |                           |               |   |    |
| Traffic Profile | Port Conf | ia.                       |                   |                            |                          |                           |               |   |    |
| Line Profile    | FortCom   | U.                        |                   |                            |                          |                           |               |   | -  |
| Service Profile | Port      | Mode                      | Native VLAN       | Native VLAN priority       | Egress bandwidth control | Ingress bandwidth control | Operate       |   |    |
| TR-069 Profile  | 1         | Unconcern                 | 1                 | 0                          | N/A                      | N/A                       | 2 Edit Delete |   |    |
| WAN Profile     | 2         | Unconcern                 | 200               | 0                          | N/A                      | N/A                       | Edit Delete   |   |    |
|                 | з         | Unconcern                 | 1                 | 0                          | N/A                      | N/A                       | Edit Delete   |   |    |
|                 | 4         | Unconcern                 | 1                 | 0                          | N/A                      | N/A                       | Edit Delete   |   |    |
|                 |           |                           |                   |                            |                          |                           |               |   |    |
|                 |           |                           |                   |                            | × More                   |                           |               |   |    |

Figura 40: Tela de criação de perfil de serviço (parte 4)

Para configurar, siga os passos:

1) Clicar em Concern para VLAN nativa

2) Clicar no botão Edit da porta correspondente para que seja exibida janela para configurações

de VLAN nativa e seu ID. Para finalizar, clicar em Confirm.

| Edit                  |        |   | ×        |
|-----------------------|--------|---|----------|
| * Port                |        |   |          |
| ETH2                  |        |   |          |
| * VLAN-mode<br>SFU    | 0      | ~ |          |
| Native VLAN           |        |   | [1,4094] |
| Native VLAN priority  |        |   |          |
| 0                     |        |   |          |
| * Bandwidth Control ③ |        |   | -        |
|                       |        |   | 3        |
|                       | Cancel | С | onfirm   |

Figura 41: Tela de criação de perfil de serviço (parte 5)

| на стерноутнени | Deploymen               | nt / Profile / Service | Profile / Edit    |                  |               |                 |               |                       |                   | Exit    |
|-----------------|-------------------------|------------------------|-------------------|------------------|---------------|-----------------|---------------|-----------------------|-------------------|---------|
| Auth Policy     |                         |                        |                   | 1                | 2             | 3               | (4)           |                       |                   |         |
| Apply Policy    |                         |                        | Bas               | ic Configuration | IP Host       | ONU Port        | ONU Multicast | Completed             |                   |         |
| Profile ^       | ONU Mult                | icast                  |                   |                  |               |                 |               |                       |                   |         |
| DBA Profile     | ONU MUR                 |                        |                   |                  |               |                 |               |                       |                   |         |
| Line Profile    |                         |                        |                   |                  |               |                 |               |                       |                   |         |
|                 | * Multicast<br>Snooping | node                   | 2                 |                  |               |                 |               |                       |                   |         |
| TR-069 Profile  | * Fast-leave            | , ,                    |                   |                  |               |                 |               |                       |                   |         |
| WAN Profile     |                         | •                      |                   |                  |               |                 |               |                       |                   |         |
|                 | Multicast               | Rules Configuration    |                   |                  |               |                 |               |                       |                   | 4 Add   |
|                 | Bort                    | Multicart VI AN        | Multicart ID type | Multica          | st IP address |                 | IGMP-Forward  |                       | Multicart Convard | Onerste |
|                 | . on                    |                        | analouxen ope     | Starting IP      | Ending IP     | Forwarding mode | Default VLAN  | Default VLAN priority | monocust i simara | operate |
|                 |                         |                        |                   |                  |               |                 |               |                       |                   |         |
|                 |                         |                        |                   |                  |               |                 |               |                       |                   |         |
|                 |                         |                        |                   |                  |               |                 | _             |                       |                   |         |
|                 |                         |                        |                   |                  | Pres          | ious Next       |               |                       |                   |         |

A próxima tela irá para a configuração de multicast, conforme abaixo:

Figura 42: Configuração de multicast

Para configurar, seguir os passos:

- 1) Habilitar o botão sob ONU Multicast
- 2) Selecionar o modo para Snooping
- 3) Habilitar o botão Fast-leave

4) Clicar no botão **Add**. Será aberta nova janela de configurações. Após inserir suas configurações, clique em **Confirm** para fechar e finalizar a configuração do perfil de serviço.

| * Port                                                                                                    |                                                                        |
|----------------------------------------------------------------------------------------------------|------------------------------------------------------------------------|
| ETH2                                                                                                    | ~                                                                      |
| Multicast VLAN group1                                                                                                    |                                                                        |
| * Multicast VLAN ID                                                                                                    |                                                                        |
| 222                                                                                                    | [1,4094]                                                               |
|                                                                                                    |                                                                        |
| Unconcern O IP address                                                                                                    | IP address range                                                       |
| Multicast IP address Multicast IP address 224.1.1.1                                                                                                    | IP address range<br>[224.0.1.0,239 255 255 255                         |
| Multicast IP address Multicast IP address 224.1.1.1 + Add                                                                                                    | IP address range<br>[224.0.1.0,239.255.255.255                         |
| Multicast IP address Unconcern IP address 224.1.1.1 + Add IGMP-Forward                                                                                                    | IP address range<br>[224.0.1.0,239.255.255.255                         |
| Multicast IP address IP address I | IP address range<br>[224.0.1.0,239.255.255.255                         |
| Unconcern  IP address  224.1.1.1  + Add  GMP-Forward  Transparent  Multicast-Forward                                                                                                    | IP address range [224.0.1.0,239.255.255.255 [224.0.1.0,239.255.255.255 |
| Multicast In type Unconcern IP address Unconcern IP address Unconcern IP address Unconcern IP address Unconcern IP address Unconcern IP address Unconcern IP address Unconcern IP address IP address   | IP address range [224.0.1.0,239.255.255.255                            |

Figura 43: Adicionar configurações de multicast

2.7.6 Criação de perfil para WAN da ONT

Caso a ONT seja do tipo "roteada" (HGU), este passo não é necessário. Para configurar, acesse **Deployment** -> **Profile** -> **WAN Profile** e clique em **Add**.

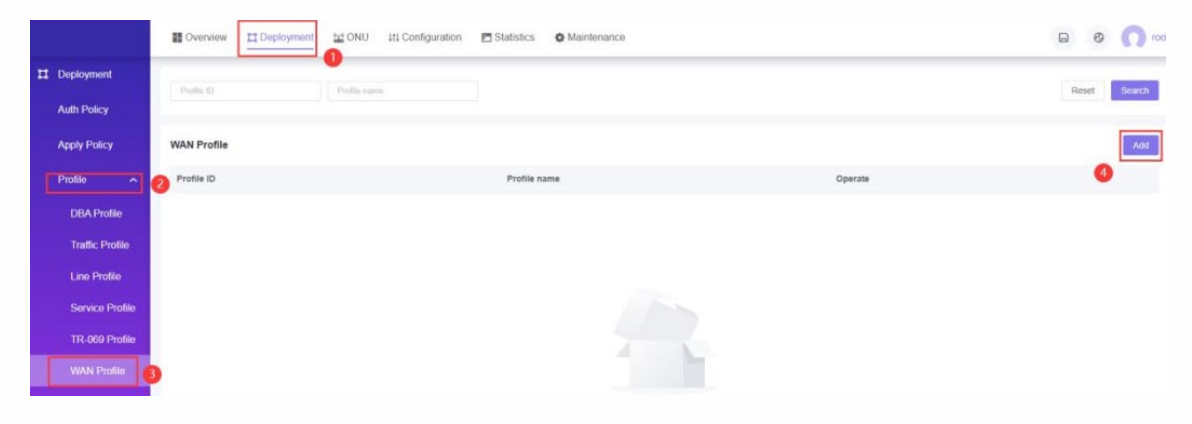

Figura 44: Configuração WAN (parte 1)

| Deployment      | Deployment / Profile / WAN Profile / N | ew Profile          |     |          |
|-----------------|----------------------------------------|---------------------|-----|----------|
| Auth Policy     |                                        | 0                   | (2) | 3        |
| Apply Policy    |                                        | Basic Configuration | WAN | Complete |
| Profile ^       | Basis Configuration                    |                     |     |          |
| DBA Profile     | Profile name                           |                     |     |          |
| Traffic Profile | wan-profile_1                          |                     |     |          |
| Line Profile    |                                        |                     |     |          |
| Service Profile |                                        |                     |     |          |
| TR-069 Profile  |                                        |                     |     |          |
| WAN Profile     |                                        |                     |     |          |
|                 |                                        |                     |     |          |
|                 |                                        |                     |     |          |
|                 |                                        |                     |     |          |
|                 |                                        |                     |     |          |
|                 |                                        |                     |     |          |
|                 |                                        |                     |     |          |
|                 |                                        |                     |     |          |

Defina o nome do perfil e clique em **Next** para ir à próxima tela.

Figura 45: Configuração WAN (parte 2)

Na tela seguinte, clique em **Add** para que uma janela com as configurações a serem preenchidas seja mostrada. Ao finalizar, clicar em **Confirm** para fechar a janela.

|     |         | Add WAN                 | ×                  |
|-----|---------|-------------------------|--------------------|
|     | Đ       | il Basic Configuration  |                    |
|     |         | * VLAN                  |                    |
|     |         |                         |                    |
|     |         |                         |                    |
|     |         | 222 [1.40]              | HI                 |
|     |         |                         |                    |
|     |         | * VLAN priority         |                    |
|     |         |                         |                    |
|     | Ad      | d * Mode                |                    |
|     |         | IPeE v                  |                    |
| DNS | Onerste | * Service type          |                    |
| 010 | Operate | INTERNET V              |                    |
|     |         | * IP protocol           |                    |
|     |         | 19vit v.                |                    |
|     |         | * IGMPIMLD proxy        |                    |
|     |         |                         |                    |
|     |         | * MTH                   |                    |
|     |         | 1500 [576,1             | 500]               |
|     |         | IPv4 Configuration      |                    |
|     |         | * Mode                  |                    |
|     |         | Static IP O DHCP        |                    |
|     |         |                         |                    |
|     |         | Port Binding            |                    |
|     |         | LAN1                    | 🖂 LAN4             |
|     |         | LANS LANG LAN7          | D LAN8             |
|     |         | SSID1(2.4G) SSID2 SSID3 | SSID4              |
|     |         | SSID5(5G) SSID6 SSID7   | SSID8              |
|     |         |                         | ⊙ Cancel Ø Confirm |

Figuras 46 e 47: Configuração WAN (parte 3)

#### 2.7.7 Aplicação de políticas

Na implantação da rede um grande número de ONTs precisa ser implantado e o trabalho de implantação e depuração é trabalhoso e caro. Apenas a estratégia de implantação da ONT precisa ser configurada no sistema de gerenciamento web da OLT com antecedência e é aplicada à porta PON. Quando a ONT está online pela primeira vez, a OLT pode detectar automaticamente a ONT e vincular à política existente. Após o vínculo ser bem-sucedido, a OLT irá automaticamente criar e executar a tarefa de implantação da ONT, o que melhora muito a eficiência da implantação e reduz o custo da construção da rede.

Para criar uma política, acesse **Deployment** -> **Auth Policy** e clique no botão **Create Policy**.

|                             | Overview     | NU 111 Configuration 🖻 Statistics 🕏 Maintenance |      | a Ø 🕥 root          |
|-----------------------------|--------------|-------------------------------------------------|------|---------------------|
|                             | Policy ID Pr | Neg nami                                        |      | Reset Search        |
| Auth Policy<br>Apply Policy | Auth Policy  |                                                 |      | 3 Create Policy     |
| Profile 🗸                   | Policy ID    | Policy name                                     | Туре | Operate             |
|                             | 0            | default-mult-srv-profile                        | N/A  | Details Edit Delete |

Figura 48: Tela de criação políticas (parte 1)

|              | Overview 🖬 Deploy        | yment 11 ONU 11 Configurat            | ion 🖪 Statistics 🏟 Mainten | ance           |            | 🖂 📀 🕠 root |
|--------------|--------------------------|---------------------------------------|----------------------------|----------------|------------|------------|
| Deployment   | Deployment / Auth Policy | / Create Policy                       |                            |                |            | Exit       |
| Auth Policy  |                          |                                       | Global                     | Policy         | Completed  |            |
| Apply Policy | OLT VLAN Configuration   | i i i i i i i i i i i i i i i i i i i |                            |                |            | Add VLAN   |
| FIOIIIe      | Port                     | VLAN-mode                             | Native VLAN                | Tag VLAN       | Untag VLAN | Operate    |
|              | ge 0/0/1                 | Access                                | 222                        | N/A            | 222        | Edit       |
|              | ge 0/0/2                 | Access                                | 200                        | N/A            | 200        | Edn        |
|              | xge 0/0/1                | Access                                | 24                         | N/A            | 1          | Edit       |
|              | gpon 0/0/1               | Trunk                                 | 1                          | 1,200,222,3002 | 1          | Edit       |
|              |                          |                                       |                            |                |            |            |
|              |                          |                                       |                            |                |            |            |
|              |                          |                                       |                            |                |            |            |
|              |                          |                                       |                            |                |            |            |
|              |                          |                                       |                            |                |            |            |
|              |                          |                                       |                            | Next           |            |            |

Clicar em Next para seguir para a próxima etapa.

Figura 49: Tela de criação políticas (parte 2)

| Global<br>* Po | Polic             | У |        | Completer |
|----------------|-------------------|---|--------|-----------|
| * Po           | icy name          |   |        |           |
|                |                   |   |        |           |
| m              | ult_srv_profile_1 |   |        |           |
| * Lin          | e Profile         |   |        |           |
| lin            | e-profile_1       |   | Manage |           |
| * Se           | rvice Profile     |   |        |           |
| sr             | v-profile_1       |   | Manage |           |
| TR-0           | 069 profile       |   |        |           |
| PI             | nase select       |   | Manage |           |
| WAM            | I Profile         |   |        |           |
| W              | an-profile_1      |   | Manage |           |

Na próxima tela será escolhido o perfil, finalizando a criação da política.

Figura 50: Tela de criação políticas (parte 3)

Para aplicar uma política, acessar em Deployment -> Apply Policy e clicar no botão

| Add.         |                          |                                        |              |            |                     |
|--------------|--------------------------|----------------------------------------|--------------|------------|---------------------|
|              | Overview                 | NU 111 Configuration 🖪 Statistics 🚯 Ma | aintenance   |            | a Ø 🕠 root          |
| Deployment   |                          |                                        |              |            |                     |
| Auth Policy  |                          |                                        |              |            |                     |
| Apply Policy |                          | GPON OLT                               |              |            |                     |
| Profile ~    |                          |                                        | PON          |            |                     |
|              | Selected                 |                                        |              |            | Fiber Copper        |
|              | Application              |                                        |              |            | Add                 |
|              | Policy name              | ONU matching-rules                     | ONU authmode | Priority 🧷 | Operate             |
|              | default-mult-srv-profile | Any                                    | SN           | 0          | Details Edit Delete |

Figura 51: Aplicação de política (parte 1)

Será aberta uma nova janela, com informações a serem preenchidas. Deverá ser selecionada em qual porta PON será aplicada a política, o tipo de autenticação, o modo de autenticação da ONT, prioridade da política e também será necessário selecionar as condições da aplicação (matching-rules).

| Application  |          |        | ×        |
|--------------|----------|--------|----------|
| * Deployment | port     |        |          |
| gpon 0/0/1   |          |        | ×        |
| Auth policy  |          |        |          |
| mult_srv_pro | file_1   |        | ~        |
| ONU authmo   | de       |        |          |
| SN & Passw   | ord      |        | ~        |
| Priority     |          |        |          |
| 1            |          |        | ~        |
| ONU matchir  | ng-rules |        |          |
| Any          | SN       | V      | endor ID |
| Equip ID     | Softv    | er     |          |
|              |          | Cancel | Confirm  |

Figura 52: Aplicação de política (parte 2)

Para verificar o status, basta acessar **Deployment -> Apply Policy -> Details**.

|              | Overview                 | 🔛 ONU 👫 Configuration 🖻 Statistics 🏟 M | laintenance   |            | 🖬 🥝 <u>(</u> ) roo  |
|--------------|--------------------------|----------------------------------------|---------------|------------|---------------------|
| Deployment   |                          |                                        |               |            |                     |
| Auth Policy  |                          |                                        |               |            |                     |
| Apply Policy |                          | GPON OLT                               |               |            |                     |
| Profile 🗸 🗸  |                          |                                        | PON GE1 GE    |            |                     |
|              | Selected                 |                                        |               |            | Fiber Copper        |
|              | Application              |                                        |               |            | Add                 |
|              | Policy name              | ONU matching-rules                     | ONU authmode  | Priority 🧷 | Operate             |
|              | default-mult-srv-profile | Any                                    | SN            | 0          | Details Edit Delete |
|              | mult_srv_profile_1       | Any                                    | SN & Password | 1          | Details Edit Delete |

Figura 53: Status da política

# 2.7.8 Configuração IGMP global

|     |                                                                                                    | Overview       | T Deployment | he onu | tti Configuration | T Statistics | Maintenance            |           |
|-----|----------------------------------------------------------------------------------------------------|----------------|--------------|--------|-------------------|--------------|------------------------|-----------|
| 275 | Configuration                                                                                                    | Global Setting | 2            |        |                   |              |                        |           |
|     | Port Manager                                                                                                    |                |              |        |                   |              | IGMP mode              |           |
|     | No. of Concession, Name                                                                                                    |                |              |        |                   |              | Snooping               |           |
|     | VLAN ~                                                                                                    |                |              |        |                   |              | Fast leave             |           |
|     | MANE                                                                                                    |                |              |        |                   |              |                        |           |
|     | V Courte                                                                                                    |                |              |        |                   |              | IGMP topwarting policy |           |
| E   | IGMP 🕎                                                                                                    |                |              |        |                   |              | Transparent            |           |
|     | Contrast Distance                                                                                                    |                |              |        |                   |              |                        |           |
|     | Global Setting                                                                                                    |                |              |        |                   |              | IGMP query             |           |
|     | IGMP Forward                                                                                                    |                |              |        |                   |              |                        |           |
|     | Company of the local sector of the local sector of the local secto |                |              |        |                   |              | * IGMP query interval  |           |
|     | IGMP VLAN                                                                                                    |                |              |        |                   |              | 125                    | [2,30005] |
|     | IGMP Program                                                                                                    |                |              |        |                   |              | * IGMP query response  |           |
|     |                                                                                                    |                |              |        |                   |              | 10                     | [1,255]   |
|     | MAC                                                                                                    |                |              |        |                   |              |                        |           |
|     | Loopback Detection                                                                                                    |                |              |        |                   |              | * IGMP source IP       |           |
|     |                                                                                                    |                |              |        |                   |              | 192.165.1.293          |           |
|     | Port Mirroring                                                                                                    |                |              |        |                   |              | Confirm                |           |
|     |                                                                                                    |                |              |        |                   |              |                        |           |

Para configurar, acesse Configuration -> IGMP -> Global Setting

Figura 54: Configurando IGMP global

#### Passos:

- 1) Selecionar modo IGMP como Snooping
- 2) Habilitar Fast leave
- 3) Escolher política (no exemplo foi escolhida Transparent)
- 4) Habilitar IGMP query
- 5) Digitar o IP de origem do multicast
- 6) Clicar em Confirm para finalizar

2.7.9 Encaminhamento multicast

Acessar **Configuration** -> **IGMP** -> **IGMP Forwarding** e clicar em **Add**. Preencha os campos com o IP do servidor multicast, ID da VLAN e qual porta será atribuído. Para finalizar, clicar em **Confirm**.

| Multicast ID addre | ee.      |              |                 |         |
|--------------------|----------|--------------|-----------------|---------|
| Multicast IP addre | 55       |              |                 |         |
| 224.1.1.3          |          | [224.0.1.0,2 | 39.255.255.255] |         |
| VIAN               |          |              |                 |         |
| 222                |          | 11.40041     |                 |         |
| LLL                |          | Literal      |                 |         |
| Member port        |          |              |                 |         |
| 🛃 ge 0/0/1         | ge 0/0/2 | xge 0/0/1    |                 |         |
|                    |          |              |                 |         |
|                    |          |              |                 |         |
|                    |          |              | Cancel          | Confirm |

Figura 55: Configuração do encaminhamento de multicast

2.7.10 Configuração de VLAN para multicast

Acessar **Configuration** -> **IGMP** -> **IGMP** VLAN e clicar em Add. Preencher os campos com o ID da VLAN, stream e a porta atribuída.

| Multicast VLAN      |          |           |  |
|---------------------|----------|-----------|--|
| 222                 |          | [1,4094]  |  |
| nknown multicast si | tream    |           |  |
| Transparent         |          | $\sim$    |  |
| Routing port        |          |           |  |
| ✓ ge 0/0/1          | ge 0/0/2 | xge 0/0/1 |  |
|                     |          |           |  |

Figura 56: Configuração de VLAN para multicast

2.7.11 Adição de programa VLAN para multicast

Acessar **Configuration** -> **IGMP** -> **IGMP** Program e clicar em **Add**. Preencher os campos de ID da VLAN, índice e tipo de IP do multicast, sendo um endereço IP ou intervalo. Para finalizar, clicar em **Confirm**.

| Add                             | ×                           |
|---------------------------------|-----------------------------|
| * Multicast VLAN                |                             |
| 222                             | [1,4094]                    |
| Program index                   |                             |
| 1                               | [1,2000]                    |
| Multicast IP type               |                             |
| IP address     IP address range |                             |
| Multicast IP address            |                             |
| 224.1.1.1                       | [224.0.1.0,239.255.255.255] |
|                                 | Cancel Confirm              |

Figura 57: Adição de programa VLAN para multicast

# 3 Informações

Este equipamento destina-se ao uso de provedores de acesso à internet (ISPs) e deve ser operado/configurado por pessoal técnico capacitado. Não deve ser aberto ou desmontado, sob risco de choque elétrico.

Para mais informações, consulte o site da ANATEL: https://sistemas.anatel.gov.br/sch

# 4 Controle de revisões

| Revisão | Descrição            | Data       |
|---------|----------------------|------------|
| 00      | Criação do documento | 18/03/2025 |

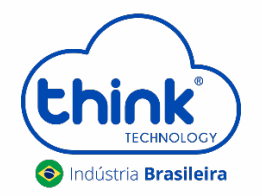